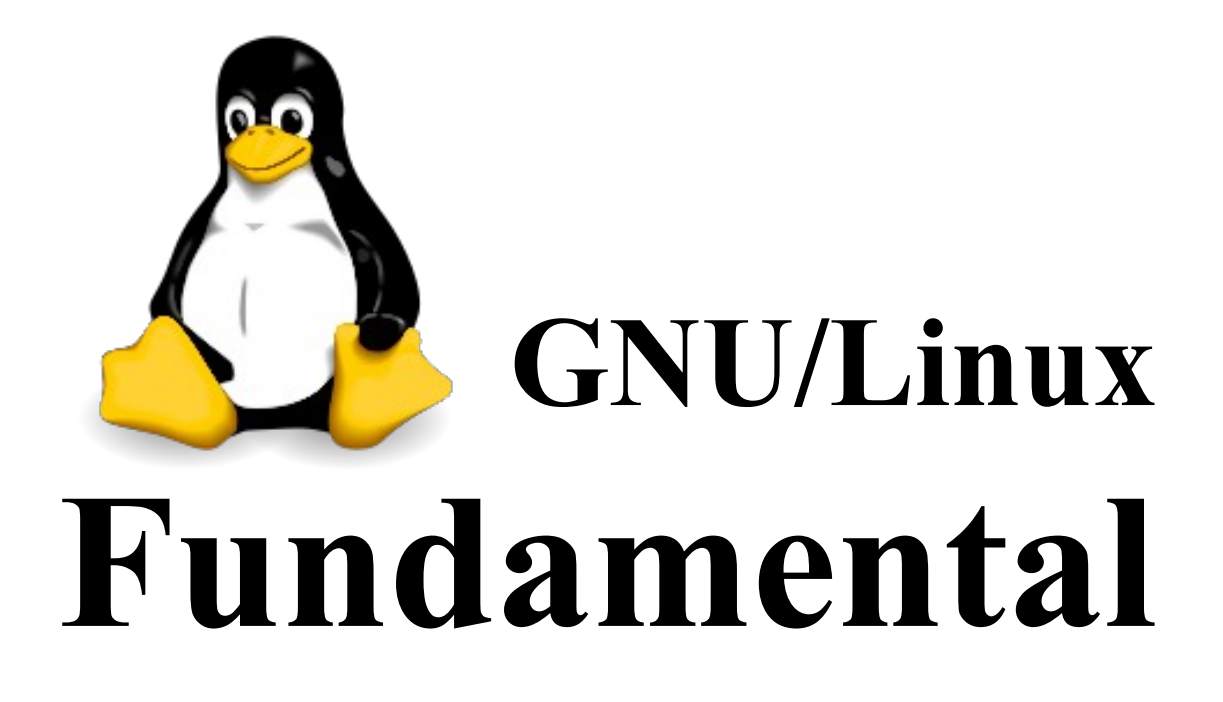

# Pengantar

#### Assalamualaikum Warahmatullahi wabarakatu.

Alhamdulillah berkat rahmat Allah yang maha kuasa, kami sebagai tim penulis diberikan kesempatan, kesehatan untuk mengerjakan dan menyelesaikan pembuatan Buku panduan "Linux Fundamental", ini dengan tepat waktu. Buku ini ditulis secara detail membahas tentang permasalahan-permasalahan dalam Linux tentunya secara mendasar (fundamen), dengan tujuan agar pengguna dapat memahami struktur & cara kerja Sistem Operasi berbasis Linux secara mendasar, dengan cara pandang yang mudah dimengerti.

Buku Panduan ini disusun dengan tujuan untuk mempermudah pembaca dalam memahami dan menggunakan sistem Linux secara keseluruhan dengan cara yang sederhana, menarik dan mudah. Sehingga dapat membantu masyarakat secara luas untuk bermigrasi untuk menggunakan aplikasi (software) Open Source secara menyeluruh. Buku panduan ini disusun sebagai panduan / pegangan bagi para pembaca yang baru mengenal dan mempelajari sistem operasi berbasis Linux, dengan harapan agar buku panduan ini dapat mempermudah pengguna dalam mempelajari Linux dengan cepat secara menyeluruh.

Harapan kami sebagai penulis buku ini dapat dimanfaatkan dengan sebaik-baiknya untuk mempermudah dan mempercepat proses pembelajaran dan migrasi masyarakat untuk menggunakan Software Open Source.

Gorontalo, Februari 2014

**Tim Penulis** 

| Sampul D        | Jepan                                    | 1   |
|-----------------|------------------------------------------|-----|
| Penganta        | r                                        | 2   |
| Daftar Isi      |                                          | 3   |
| Bagian I        | Pengenalan Linux dan OSS                 | 4   |
|                 | 1.1 Pengenalan Open Source               | 5   |
|                 | 1.2 Pengenalan GNU/Linux                 | 7   |
|                 | 1.3 Pengenalan Distribusi Linux          | 8   |
| Bagian II       | Installasi Linux                         | 11  |
|                 | 2.1 Kebutuhan Installasi                 | 12  |
|                 | 2.2 Persiapan Installasi                 | 13  |
|                 | 2.3 Tahapan Installasi                   | 14  |
| Bagian II       | I Konsep & Manajemen Partisi             |     |
|                 | 3.1 Pengenalan Storage & Partisi         | 24  |
|                 | 3.2 Primary & Logical Partisi            | 25  |
|                 | 3.3 Filesystem Linux                     |     |
|                 | 3.4 Memory Virtual (Swap memory)         |     |
|                 | 3.5 Pembuatan Partisi Hardisk & Mounting |     |
| Bagian IV       | Manajemen Pemaketan                      | 41  |
|                 | 4.1 Sistem Pemaketan Distro              | 42  |
|                 | 4.2 Sistem Server Repository             |     |
|                 | 4.3 Alat Manajemen Pemaketan             | 44  |
| Bagian V        | BASH (Bourne Again Shell)                |     |
| 0               | 5.1 Navigasi Shell                       |     |
|                 | 5.2 Manipulasi File & Direktori          | 57  |
|                 | 5.3 Perintah Dasar Shell                 |     |
| <b>Bagian V</b> | I Struktur Filesystem                    | 75  |
| Bagian V        | II Manajemen File                        |     |
| U               | 7.1 Mode Kepemilikan                     | 80  |
|                 | 7.2 Mode Akses                           |     |
| Bagian V        | III Manajemen User                       | 87  |
| Bagian X        | I Manajemen Jaringan                     | 97  |
| Penutup         | - ~                                      | 109 |
| Referensi       | Pustaka                                  |     |

# **DAFTAR ISI**

# **Bagian I** Pengenalan Linux & Open Source Software

# 1.1 Pengenalan Open Source

Open Source atau bisa disebutkan sebagai Sumber Terbuka dalam bahasa Indonesia, bisa dikatakan sebuah gagasan, filosofi, ataupun gerakan, untuk mengembangkan perangkat lunak (software) komputer, secara bebas tanpa adanya batasan-batasan yang mengikat / mengikuti software tersebut, sehingga secara bebas dapat digunakan, dikembangkan, dan didistribusikan tanpa adanya batasan-batasan yang mengikat software tersebut.

Open Source dapat dianalogikan sebagai sebuah cara untuk membuat sebuah Produk Kue secara terbuka, dalam hal ini yang dibuat terbuka adalah bahan & cara pembuatannya (resep) yang digunakan untuk membuat kue tersebut, sehingga sangat mungkin untuk dikembangkan kembali oleh orang lain, apabila kue tersebut memiliki sebuah kekurangan / terdapat sebuah kesalahan.

Apabila analogi diatas lebih diperjelas, yaitu bagaimana cara untuk mengembangkan sebuah perangkat lunak komputer secara terbuka, agar bebas didistribusikan bersama dengan Source Code (kode sumber / cara pembuatannya), sehingga bisa dikembangkan kembali secara bebas, tanpa diikat oleh hak dari pembuat awal maupun pengembang. Apabila berbicara tentang sebuah software akan sangat lekat dengan istilah CopyRight dan Copyleft.

*Copyright* merupakan sebuah pengembangan produk (dalam hal ini perangkat lunak), dimana didalamnya berisi ikatan terhadap produk dan pembuatnya secara utuh. Sedangkan *Copyleft* pada dasarnya mengadopsi prinsip copyright, namun prinsip tersebut digunakan untuk menjamin kebebasan berkreasi. Jaminan tersebut berbentuk pelampiran kode sumber (source code), serta pernyataan bahwa perangkat lunak tersebut boleh dimodifikasi asalkan tetap mengikuti prinsip awalnya yaitu copyleft.

Sejak tahun 2004, Indonesia sebenarnya sudah mengadopsi gaya pengembangan perangkat lunak (software) secara terbuka dengan konsep OpenSource (Copyleft), hal tersebut dibuktikan dengan adanya penerbitan Deklarasi 5 Mentri terhadap Himbauan penggunaan Open Source, seperti yang dilampirkan secara jelas pada gambar berikut :

| *  |                                                                                                    |
|----|----------------------------------------------------------------------------------------------------|
|    | DEKLARASI BERSAMA<br>INDONESIA GO OPEN SOURCE (IGOS)                                                                                                    |
| 1. | Mengingat pentingnya peran teknologi informasi dalam kehidupan musyarakat terkait dengan pertumbuhan perekonomian, maka perl<br>peningkatan kemandirian, daya saing, kreativitas serta inovasi bangsa sebagai kunci utama keberhasilan pembangunan Bangsa Indonesia                                                                                                    |
| 2. | Pemerintah bersama masyarakat sepakat untuk melakukan upuya yang sungguh-sungguh dalam menguasai, mendayagunakan da memanfaatkan teknologi informasi.                                                                                                    |
| 3. | Dalam rangka mendukung keberhasilan upaya tersebul, pengembangan dan pemanfaatan Open Source Software merupakan salah sati<br>langkah strategis dalam mempercepat penguasaan teknologi informasi di Indonesia.                                                                                                    |
| 4. | <ul> <li>Unituk mendapatkan manfaat yang sebesar-besarnya dari upaya tersebut, pertu dilakukan langkah-langkah aksi sebagai berikut:</li> <li>a. Menggunakan perangkat lunak legal di setiap instansi pemerintah.</li> <li>b. Menyeburluaskan pemerintahat <i>Open Source Software</i> di Indonesia.</li> <li>c. Menyiapkan panduan (guideline) dalam pengembangan dan pemantaatan <i>Open Source Software</i> di Indonesia.</li> <li>d. Mendorong terbentuknya pusat-pusat pelalihan, <i>competency center</i> dan pusat-pusat inkubator bismis berbasis <i>open source</i> of Indonesia.</li> <li>c. Mendorong dan meningkatkan koordinasi, kemampuan, kreatifitas, kemauan dan partisipasi dikalangan pemerintah dan masyaraka dalam pemanfaatan <i>Open Source Software scena</i> nuksimal.</li> <li><i>Jukarta, 30 Juni 200</i></li> </ul> |
|    | Riser dan Teknologi Kamunikasi dan Informasi Pendayagunaan Aparatur Negara 🕿 Kehakiman dan HAM Pendidikan Nasional                                                                                                    |

Dengan adanya Deklarasi diatas, kemudian dibentuklah gerakan kecil seperti FOSS-ID (Free Open Source Software Indonesia) dan Indonesia Goes Open Source 2013.

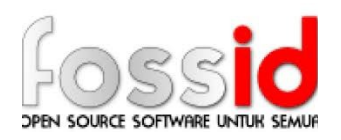

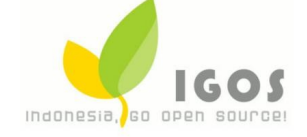

Gerakan-gerakan diatas sudah berjalan sejak deklarasi Open Source, sampai dengan sekarang ini, akan tetapi perkembangan Open Source di Indonesia, banyak terhambat dengan adanyan kepentingan-kepentingan lainnya, sehingga membuat perkembangan opensource tersendat, untuk mengadopsi Open Source secara merata & menyeluruh di Indonesia perlu dukungan dan gerakan dari semua lapisan masyarakat, karena dengan Open Source kita bisa belajar untuk kreatif, dan mandiri.

# 1.2 Pengenalan GNU/Linux

Jika berbicara tentang Sistem Operasi berbasis Linux, erat kaitannya dengan GNU (Genuine not Unix). Kedua hal tersebut merupakan dua komponen utama yang membuat perkembangan Open Source berkembang pesat sampai dengan saat ini, tanpa adanya peran aktif dari proyek GNU, Linux tidak mungkin bisa berkembang menjadi sekarang ini, begitupun sebaliknya.

Untuk itu selain mengenal tentang Linux, kita perlu mengenal lebih detail tentang GNU (Genuine Not Unix), yang apabila kita translasikan, akan berarti "*Bukan Mesin unix*", istilah konsep tersebut digagaskan pertama kali oleh Richard Matius Stallman pada pertengahan Tahun 1980, berawal dari keresahan pembatasan hak (lisensi) penggunaan sebuah perangkat lunak.

Unix merupakan sebuah perangkat lunak yang tersusun dari bagian-bagian yang berbedabeda dan dikembangkan secara komersil. Stallman merintis pengembangan perangkat lunak yang berorientasi pada kebebasan pengguna. GNU bertujuan untuk memberdayakan kebebasan para pengguna dengan menggunakan, membagikan, mendistribusikan, dan mengembangkan kembali sebuah perangkat lunak.

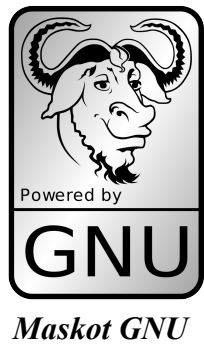

Konsep dari proyek GNU ini lebih dikenal dengan istilah "Free Software". Konsep GNU yang dirintis oleh Stallman, konsep tersebut banyak diadopsi dan digunakan oleh banyak kalangan, baik kelompok, perusahaan maupun individu yang bergerak dibidang pengembangan perangkat lunak (software)

Pada awal tahun 1991 seorang Mahasiswa Finlandia bernama Linus Torvalds, telah merilis sebuah kernel sistem operasi yang diberi nama Linux (Like Unix). Linux adalah sebuah kernel yang didesain secara unik yang didesain mirip dengan Unix, Linux mengutamakan kecepatan pengaksesan data, dan menggunakan prinsip kerja penggunaan kernel monolithic.

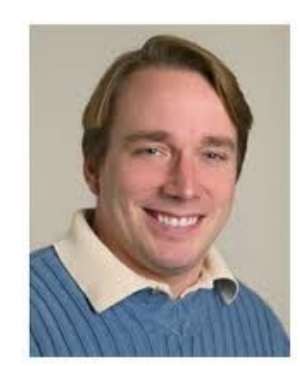

Linus Torvalds

Linux dikembangkan dengan lisensi publik (umum) GNU/GPL (Copyleft), sehingga Linux bisa berkembang secara pesat sampai dengan saat ini dengan banyaknya varian Distribusi Linux yang dikembangkan oleh orang dari seluruh dunia, termasuk di Indonesia.

# 1.3 Pengenalan Distribusi Sistem Operasi Linux

Linux dikembangkan dengan basis pengembangan terbuka (GNU/GPL), sehingga hal tersebut memungkinkan Linux dikembangkan oleh banyak orang sesuai dengan keinginan dan kebutuhan, Varian / hasil pengembangan Sistem Operasi berbasis GNU/Linux dapat kita kenal dengan Distro (Distribusi Sistem Operasi). Linux bisa berkembang sangat pesat sampai dengan saat ini dikarenakan Linux mengutamakan pengembangan secara terbuka. Sehingga Linux bisa berkembang dengan sangat cepat dalam kurun waktu yang sangat Singkat.

Linux memiliki distribusi awal yang dikembangkan oleh beberapa komunitas, individu maupun perusahaan pengembang software. Distribusi tersebut adalah Debian, Redhat dan Slackware.

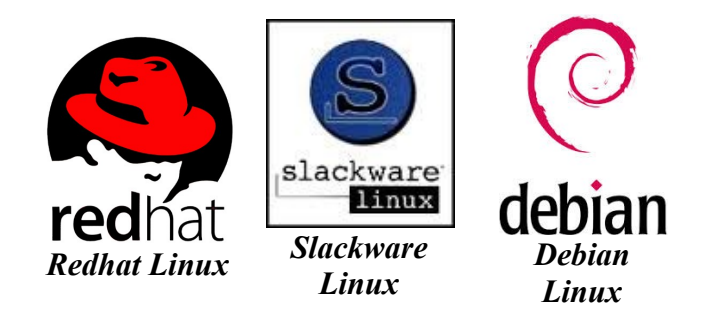

Masing-masing distro Linux memiliki kelebihan dan kekurangan masing-masing, kesemua Distro Linux dimewariskan sifat dasar dari kernel Linux, yaitu keamanan, kecepatan pemrosesan, dan lisensi yang sama yaitu GNU/GPL. Dari ketiga distro Linux tersebut kemudian pengembangan Linux menjadi sangat pesat sampai dengan saat ini. Berikut adalah timeline pengembang distro Linux yang (terdata secara resmi) sejak tahun 1991 sampai dengan 2007.

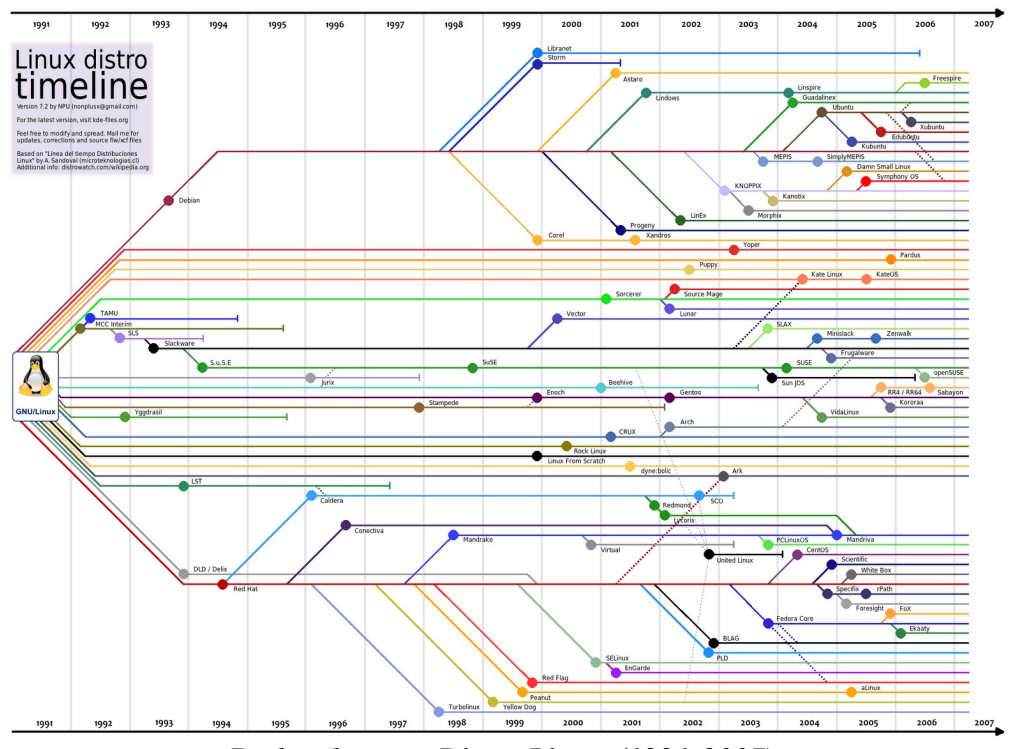

Perkembangan Distro Linux (1991-2007)

Dari ketiga Distro Linux diatas, kemudian linux berkembang menjadi banyak turunan, banyak ragam, yang dikembangkan oleh banyak orang sesuai dengan keinginan, kebutuhan dan selera orang-orang disemua negara.

Seperti Indonesia, Indonesia sudah konsisten untuk mengembangkan Distro Linux dengan nama *Blankon*, IGN (IGOS Nusantara), dan masih banyak lagi yang telah terdaftar maupun tidak terdaftar. Tiap harinya distro linux dikembangkan dengan banyak varian sesuai dengan kebutuhan dan keinginan masing-masing pengembang. Pengembang (Developer) Distro Linux bisa siapa saja, baik Individu, Instansi, Kelompok, maupun Komunitas.

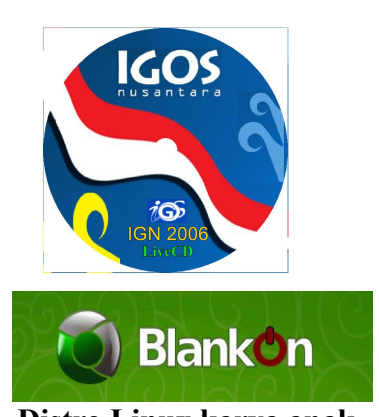

Hal tersebut yang membuat GNU/Linux berkembang dengan sangat pesat, Puluhan Distro Linux dikembangkan tiap harinya untuk kebutuhan yang beragam. Berbagi pengembangan distro linux secara resmi dapat anda akses melalui website *distrowatch.com*,

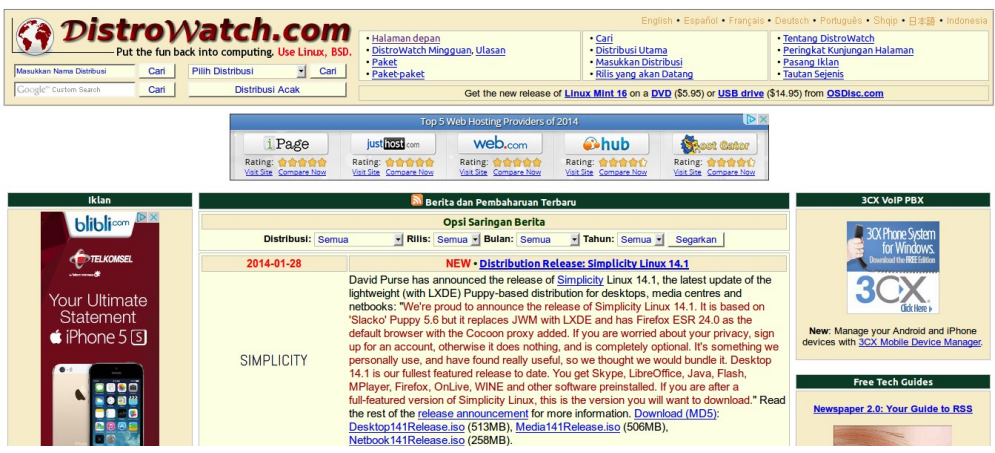

Website Distrowatch.com

Pada website distrowatch.com telah terdaftar ratusan distro linux yang dikembangkan secara yang sudah dibuatkan rating penggunaan / kepopuleran distribusi linux tersebut, adapun rating tersebut akan menampilkan distro linux yang paling banyak digunakan oleh pengguna komputer.

| Perin     | Peringkat Kunjungan Halaman |        |  |  |  |  |  |  |
|-----------|-----------------------------|--------|--|--|--|--|--|--|
|           | Data span:                  |        |  |  |  |  |  |  |
| Last      | 6 months 🚽 Segarkan         |        |  |  |  |  |  |  |
| Peringkat | Distribusi                  | H.P.D* |  |  |  |  |  |  |
| 1         | Mint                        | 3593   |  |  |  |  |  |  |
| 2         | <u>Debian</u>               | 1907▲  |  |  |  |  |  |  |
| 3         | <u>Ubuntu</u>               | 1901▲  |  |  |  |  |  |  |
| 4         | <u>Mageia</u>               | 1532   |  |  |  |  |  |  |
| 5         | Fedora                      | 1399   |  |  |  |  |  |  |
| 6         | openSUSE                    | 1338   |  |  |  |  |  |  |
| 7         | PCLinuxOS                   | 1093   |  |  |  |  |  |  |
| 8         | <u>Manjaro</u>              | 1000   |  |  |  |  |  |  |
| 9         | Arch                        | 951▲   |  |  |  |  |  |  |
| 10        | Puppy                       | 884    |  |  |  |  |  |  |

# **Bagian II** Installasi Linux

**Modul Panduan Linux Fundamental** 

Halaman | 11

Panduan Installasi pada bagian ke II ini, kami akan menggunakan Distribusi Linux Ubuntu, kenapa memilih Ubuntu ???

**"Ya,** karena Ubuntu merupakan distribusi Linux paling banyak digunakan di Indonesia, bisa dibilang populer, mudah, dan

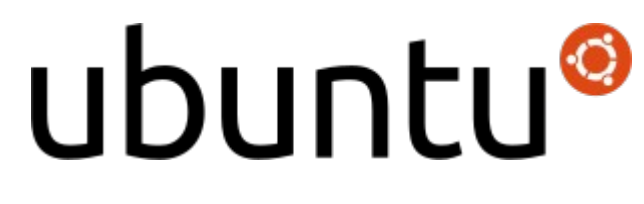

memiliki komunitas yang besar di Indonesia (<u>http://ubuntu-indonesia.com</u>). Selain itu Ubuntu juga banyak digunakan oleh Distribusi Linux lokal (Blankon), dan banyak distribusi Linux lainnya."

Ubuntu merupakan salah satu distribusi Linux yang berbasiskan Debian dan didistribusikan sebagai perangkat lunak bebas. Nama Ubuntu berasal dari filosofi dari Afrika Selatan yang berarti *"kepedulian kepada sesama"*. Ubuntu dirancang untuk kepentingan penggunaan pribadi, namun tim pengembang ubuntu juga menyediakan versi Server.

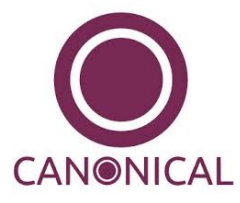

Proyek Ubuntu resmi disponsori oleh *Canonical Ltd.* yang merupakan sebuah perusahaan yang dimiliki oleh pengusaha Afrika Selatan *Mark Shuttleworth*. Tujuan dari distribusi Linux Ubuntu adalah membawa semangat yang

terkandung di dalam filosofi Ubuntu ke dalam dunia perangkat lunak.

# 2.1 Kebutuhan Installasi

Berikut adalah beberapa kebutuhan dasar spesifikasi yang dibutuhkan untuk melakukan installasi Ubuntu :

| KEBUTUHAN MINIMAL | SERVER    | DESKTOP   |
|-------------------|-----------|-----------|
| PROCESSOR         | 300 MHz   | 700 MHz   |
| MEMORY (RAM)      | 128 MiB   | 384 MiB   |
| HARDISK DRIVE     | 1 GB      | 5 GB      |
| MONITOR RESOLUSI  | 640 x 480 | 640 x 480 |

# 2.2 Persiapan Installasi

Pastikan anda sudah memiliki installer distribusi Linux Ubuntu, anda bisa mendapatkan melalui mirror download terdekat yaitu melalui tautan berikut : <u>http://repo.ugm.ac.id/iso/ubuntu</u>, <u>http://kambing.ui.ac.id/iso/ubuntu</u>, dll.

Setelah itu siapkan media installasi yang dapat berbentuk USB Flashdrive atau CD/DVD. Jika anda menggunakan flashdisc sebagai media installasi, gunakan aplikasi Unetbootin, yang dapat anda download melalui tautan berikut : <u>http://unetbootin.sourceforge.net/</u>.

Setelah proses pengunduhan selesai selanjutnya siapkan flashdisc dengan ukuran minimal *I GB*, karena ukuran file installasi Linux Ubuntu 13.10 berukuran kurang lebih 950 MB. Selanjutnya hubungkan media installasi (flashdrive) yang akan digunakan, selanjutnya buka aplikasi Unetbootin, dan selanjutnya ikuti tahapan berikut :

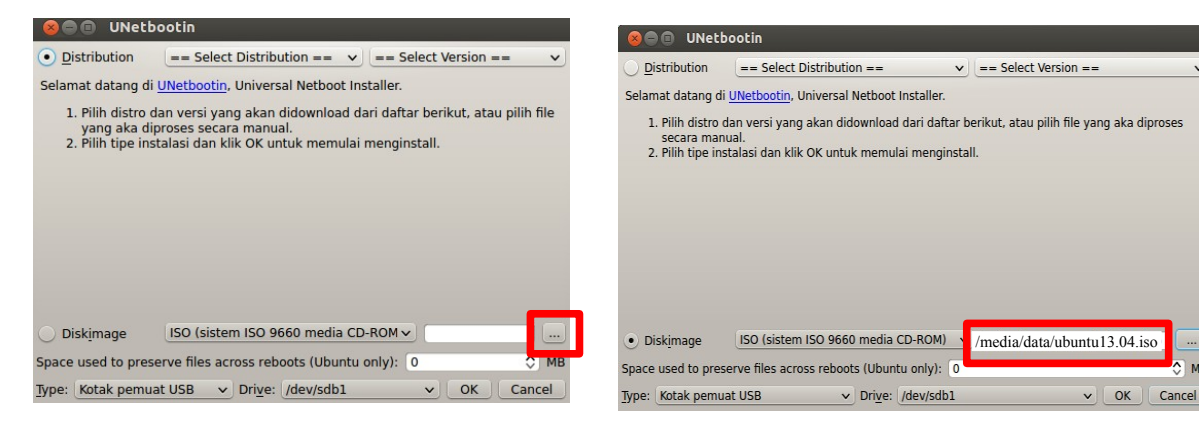

Setelah itu tekan tombol **[OK]** untuk melanjutkan sehingga akan ditampilkan pada gambar disamping.

Apabila menggunakan media installasi CD/DVD, anda bisa menggunakan perangkat lunak disc burner seperti **brasero** (untuk Linux) atau **UltraISO** dan Nero Burner (untuk Windows). Seperti yang ditunjukkan pada gambar berikut :

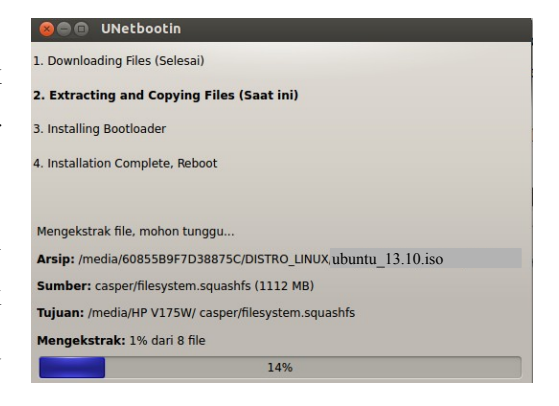

| 🞯 "ubuntu-12.10-desktop-i38    | 6.iso": 789.9 MB                      |             |
|--------------------------------|---------------------------------------|-------------|
| select a disc to write to      |                                       |             |
| 📕 No disc available            | · · · · · · · · · · · · · · · · · · · | Properti    |
| Please replace the disc with a | supported CD or DVD.                  |             |
| Please replace the disc with a | supported CD or DVD.                  |             |
| Please replace the disc with a | supported CD or DVD.                  | Create Imag |

# 2.3 Tahapan Installasi

Proses installasi kali ini, menggunakan distribusi Ubuntu dengan versi 13.10, untuk memulai proses installasi hubungkan media installasi dengan perangkat komputer (laptop), selanjutnya lakukan reboot dan lakukan perubahan pengaturan "**boot priority** / **1st first boot**" pada pengaturan BIOS (Basic Input Output System) (untuk masuk ke pengaturan BIOS anda bisa menggunakan beberapa tombol key seperti F2, F11, F12, Esc, atau Del). Sehingga proses booting akan berjalan dan masuk ke desktop Ubuntu 13.10 seperti yang ditunjukkan pada gambar berikut :

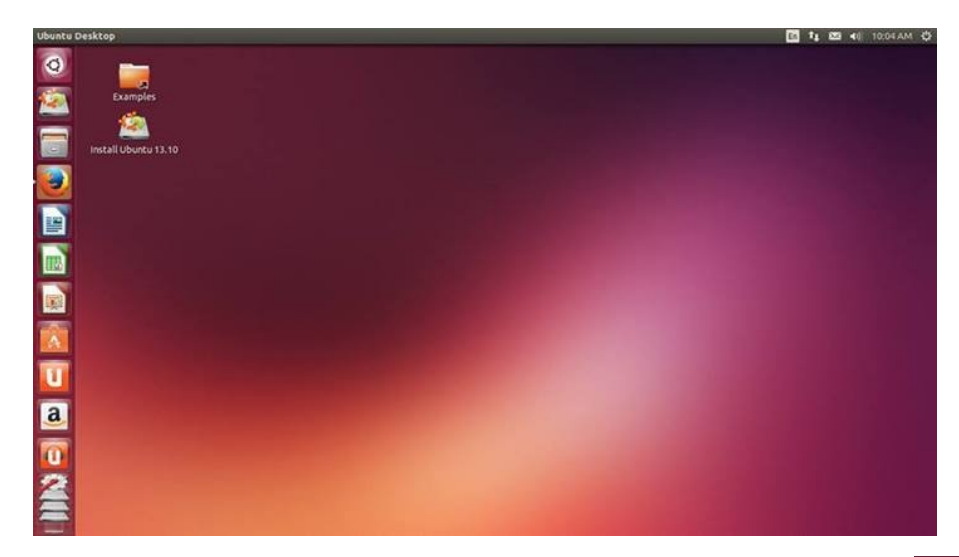

Untuk melakukan installasi Ubuntu 13.10 dapat dengan melakukan klik ganda pada icon desktop "Install Ubuntu 13.10", seperti yang ditunjukkan pada gambar disamping. Selanjutnya akan ditampilkan window berikut, yang merupakan tahapan awal installasi yaitu, pemilihan penggunaan bahasa yang

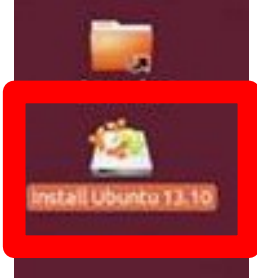

akan digunakan selama proses installasi berjalan. Apabila sudah melakukan pemilihan bahasa, selanjutnya tekan tombol "Continue".

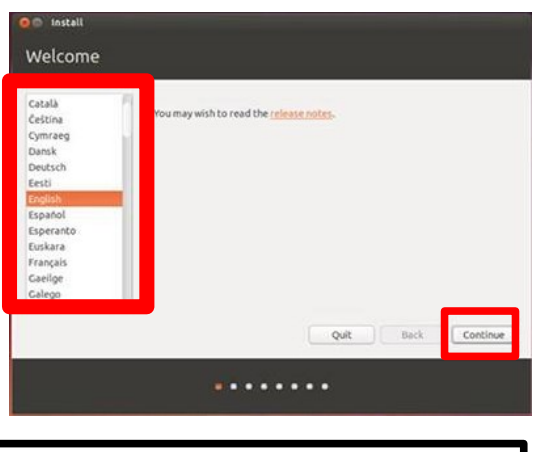

Setelah menekan tombol "Continue / Lanjutkan", selanjutnya akan ditampilkan halaman

berikut :

| or best results, please ensure th                                                           | at this computer:                            |                                                |                               |    |
|---------------------------------------------------------------------------------------------|----------------------------------------------|------------------------------------------------|-------------------------------|----|
| 🧳 has at least 5.9 GB available o                                                           | drive space                                  |                                                |                               |    |
| 🧳 is connected to the internet                                                              |                                              |                                                |                               |    |
| Download vodates while installing                                                           | ng                                           |                                                |                               |    |
| buntu uses third-party software to<br>Hi hardware. Some of this softwar<br>s documentation. | play Flash, MP3 and<br>re is proprietary. Th | l other media, and to<br>e software is subject | work with so<br>to license te | rm |

Seperti yang ditunjukkan pada gambar diatas, pada tahapan ini, sistem akan melakukan pengecekkan untuk persiapan installasi, beberapa komponen yang akan dicek adalah : Ketersediaan Space Hardisk, dan Akses / Koneksi ke Internet. Selanjutnya apabila kita terkoneksi dengan internet kita bisa menjalankan proses download dan update perangkat lunak tambahan dan perangkat lunak pihak ketiga. Untuk Melanjutkan ke tahapan selanjutnya, tekan "Continue".

| computer current                                | tly has Windows 7 and 1                                 | ubuntu 13.04 on it.              | What would y       | ou like to do?     | ć.               |
|-------------------------------------------------|---------------------------------------------------------|----------------------------------|--------------------|--------------------|------------------|
| Documents, musi                                 | tu 13.04 to Ubuntu 13.<br>c, and other personal files v | 10<br>vill be kept, installed so | ftware will be k   | ept where possi    | sle. System wide |
| 🔿 Erase Ubuntu 1                                | 13.04 and reinstall                                     |                                  |                    |                    |                  |
| Erase everythin<br>Warning: This will<br>13.04. | ng and reinstall<br>delete all your programs, d         | locuments, photos, mus           | ic, and other file | es in both Windo   | ws 7 and Ubontu  |
| Encrypt the ne<br>You will choose a             | w Ubuntu installation f<br>security key in the next ste | or security<br>P.                |                    |                    |                  |
| Use LVM with t<br>This will set up Lo           | the new Ubuntu installa<br>gical Volume Management      | ition<br>It allows taking snapsh | ots and easier p   | urtition resizing. | 4                |
| Something else                                  | e                                                       |                                  | 1/1700/19072       |                    |                  |
| NOT CAN DIRACE OF                               | reace percours you sea, a                               | Course manufale part             | 0.0                | Back               | Install Nov      |

Tahapan diatas merupakan tahapan pemilihan tipe installasi yang akan digunakan, yang terbagi menjadi beberapa tipe installasi diantaranya adalah :

- Upgrade Ubuntu 13.04 to Ubuntu 13.04. Opsi ini berarti kita akan melakukan upgrade Ubuntu 13.04 (yang sebelumnya terinstall di perangkat komputer) dengan Ubuntu 13.10, sehingga versi yang sebelumnya 13.04 menjadi versi yang terbaru yaitu 13.10.
- Erase Ubuntu 13.04 and reInstall. Opsi ini berarti kita akan menghapus Ubuntu 13.04 dan menginstall Ubuntu 13.10, kedalam partisi hardisk yang sebelumnya ditempati oleh Ubuntu 13.04.
- **3. Erase Everything and reInstall.** Opsi ini akan menghapus semua ruang (partisi) hardisk, dan mengisi / menginstall Ubuntu secara keseluruhan kedalam hardisk.
- **4. Something Else.** Opsi ini berfungsi mempermudah kita melakukan manajemen partisi hardisk dan partisi yang akan digunakan sebagai media Installasi Ubuntu 13.10.

Pada tahap ini kita akan memilih opsi ke-4 (Something Else), karena kita akan belajar bagaimana cara mempersiapkan ruang partisi yang akan digunakan untuk menyimpan file installasi Ubuntu 13.10, centang "Continue".

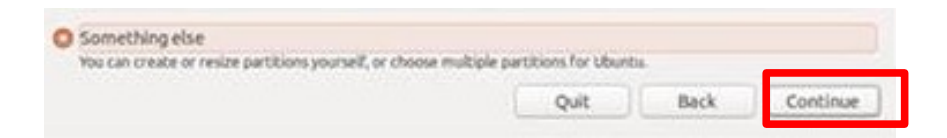

Selanjutnya akan ditampilkan window disamping, dimana terdapat beberapa informasi tentang hardisk, ukuran hardisk, dan informasi tentang partisi yang ada dihardisk secara keseluruhan. Pada Tahapan ini kita akan menjelaskan beberapa informasi penting terkait pengaturan partisi yang terdapat pada gambar dibawah :

|              |        | _                         | _                    |                        |                | _           |                           |
|--------------|--------|---------------------------|----------------------|------------------------|----------------|-------------|---------------------------|
| sdat (ntf    | 's) 🔲  | sdaz (ntfs)  <br>107.4 GB | sda3 (nt<br>314.6 CR | fs) <b>sda</b><br>76.0 | 5 (ext4)<br>CB | <b>sdað</b> | (linux-swap)              |
| Device       | Туре   | Mount point               | Format?              | Size                   | Used           | System      |                           |
| /dev/sda     |        |                           |                      |                        | - 11-          |             |                           |
| /dev/sda1    | ntfs   |                           |                      | 104 M8                 | 30 MB          | Window      | rs 7 (loader)             |
| /dev/sda2    | ntfs   |                           |                      | 107374 MB              | unknown        |             |                           |
| /dev/sda3    | ntfs   |                           |                      | 314572 MB              | 1068 MB        |             |                           |
| /dev/sda5    | ext4   |                           |                      | 75997 MB               | 3956 MB        | Ubuntu      | 13.04 (13.04)             |
| /dev/sda6    | swap   |                           |                      | 2054 MB                | 0 MB           |             |                           |
| + - Cha      | nge    |                           |                      |                        |                |             | New Partition Table Rever |
| bevice for b | ootloa | der installatio           | ec.                  |                        |                |             |                           |
| /dev/sda     | ATA ST | 13500413A5 (5             | 00.1 G8)             |                        |                |             |                           |

| revice typ              | e Mount point | Format? | Size      | Used    | System                |
|-------------------------|---------------|---------|-----------|---------|-----------------------|
| re/sda<br>lev/sda1_etts |               | 61      | 104 MR    | 10 MB   | Windows 7 (loader)    |
| dev/sda2 ntfs           |               |         | 107374 MB | unknown | Theorem is the second |
| /dev/sda3 ntfs          |               |         | 314572 MB | 1068 MB |                       |
| /dev/sda5 ext4          | i             |         | 75997 MB  | 3956 MB | Ubuntu 13.04 (13.04)  |
| dev/sda6 swa            | P             |         | 2054 MB   | OMB     |                       |

- Informasi Partisi, ukuran, dan atribut sistem, pada menu ini berisi informasi tentang partisi yang ada didalam hardisk secara detail, mulai dari letak device, Type Filesystem, Mountpoint, ukuran partisi secara keseluruhan, ukuran partisi yang sudah digunakan, dan sistem operasi yang sudah terinstall dalam partisi-partisi tersebut.
- Navigasi pembuatan dan penghapusan partisi, pada menu ini kita bisa melakukan beberapa navigasi aksi, seperti perubahan partisi (change), penghapusan partisi (tombol (-)), maupun penambahan partisi (tombol (+)),
- **3. Hardiskdrive yang digunakan,** pada menu ini menginformasikan tentang hardiskdrive yang digunakan pada saat installasi saat ini, sesuai dengan informasi diatas ukuran partisi berjumlah 500 GB.
- 4. Pembuatan Tabel Partisi baru, pada menu ini berfungsi untuk membuat format pengaturan tabel partisi baru, sehingga semua pengaturan partisi dan data akan terhapus secara keseluruhan.

Pada tahapan ini kita akan melakukan perubahan pada partisi yang sebelumnya terinstall Ubuntu 13.04, dengan cara melakukan klik pada partisi yang ingin dipartisi selanjutnya menekan tombol "**Change**", selanjutnya akan ditampilkan windows berikut :

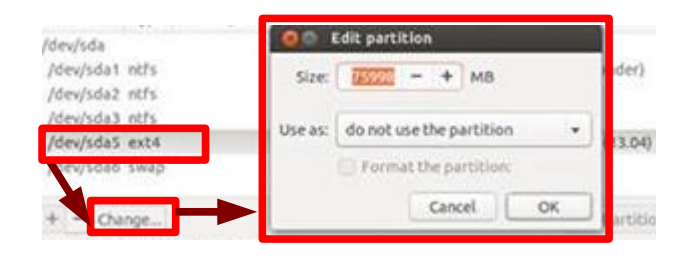

Seperti yang ditunjukkan pada gambar diatas, kita perlu menentukkan ukuran partisinya, selanjutnya penggunaan partisinya yaitu *"Use as"*, pada tahapan ini pilih tipe partisi *"Ext4 Journalling file system"*, selanjutnya lakukan centang pada opsi *"Format the Partition"*, selanjutnya arahkan Mount Point menjadi *root (atau yang disimbolkan dengan slash (/)*). seperti yang ditunjukkan pada gambar berikut :

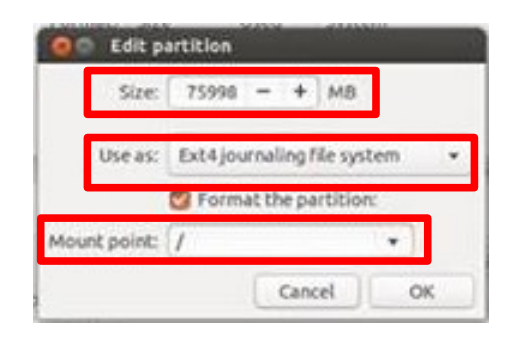

#### <u>Catatan :</u>

Alokasi ukuran partisi untuk filesystem beragam sesuai dengan kebutuhan, minimal ukuran partisi yang dibutuhkan untuk memuat installasi dasar yaitu 3 GB.

Perhatikan pengaturan partisi diatas, apabila sudah sesuai dengan pengaturan partisi diatas, selanjutnya tekan tombol "Ok", sehingga pengaturan partisi akan berubah, sesuai dengan pengaturan partisi sebelumnya, yang dapat ditunjukkan pada gambar berikut :

| Device                             | Type         | Mount point | Format? | Size                | Used             | System             |
|------------------------------------|--------------|-------------|---------|---------------------|------------------|--------------------|
| /dev/sda<br>/dev/sda1<br>/dev/sda2 | ntfs<br>ntfs |             | 0       | 104 MB<br>107374 MB | 30 MB<br>unknown | Windows 7 (loader) |
| /dev/sda5                          | eat4         | Û.          |         | 75998 MB            | 1382 MB          |                    |
| 10043000                           | amete        |             |         | 1034100             | VIND             |                    |

Setelah membuat partisi untuk filesystem, selanjutnya kita perlu membuat partisi swap (virtual memory), yang bertujuan untuk meringankan beban dari memory fisik, aturan dasar pengalokasian ukuran memory virtual (swap memory) secara umum dapat mengikuti aturan berikut : **swap = 2 x ukuran memory fisik** 

Yang berarti bahwa, apabila kita menggunakan memory fisik dengan ukuran 1 GB, maka alokasi partisi swap adalah 2 GB, karena 1  $GB \times 2$ . Selanjutnya lakukan pembuatan partisi untuk memory swap, seperti yang ditunjukkan pada gambar disamping :

| V        | one partici |          |       |   |
|----------|-------------|----------|-------|---|
| Size:    | 2054        | - +      | MB    |   |
| Use a st | swap are    | 18       |       |   |
| 1        | Forma       | t the pa | Ution | 8 |
|          |             |          | -     | - |

Selanjutnya apabila pembuatan partisi untuk swap memory, telah selesai. Pengaturan partisi akan berubah secara otomatis sesuai dengan perubahan yang dilakukan sebelumnya, seperti yang ditunjukkan pada gambar berikut :

| /dev/sda6_swap   | 2054 MB      | OMB     |                    |
|------------------|--------------|---------|--------------------|
| /dev/sda5 ext4 / | <br>75998 MB | 1382 M8 |                    |
| /dev/sda3 ntfs   | 314572 MB    | 1068 MB |                    |
| /dev/sda2 ntfs   | 107374 MB    | unknown |                    |
| /dev/sda1 ntfs   | 104 MB       | 30 MB   | Windows 7 (loader) |
| /dev/sda         |              |         |                    |

Apabila pengaturan partisi telah selesai, sesuai dengan kebutuhan selanjutnya tekan tombol "Install Now" seperti yang ditunjukkan pada gambar dibawah :

| 104.5 MB                                        | (5)          | sda2 (ntfs)       | 314.6 GB | rs) sda:<br>76.0    | 5 (ext4)         | sda6<br>2.1.68 | (linux-swap)     |      |        |
|-------------------------------------------------|--------------|-------------------|----------|---------------------|------------------|----------------|------------------|------|--------|
| Device                                          | Type         | Mount point       | Format?  | Size                | Used             | System         | r:               |      |        |
| /dev/sda<br>/dev/sda1<br>/dev/sda2<br>/dev/sda2 | ntfs<br>ntfs |                   |          | 104 MB<br>107374 MB | 30 MB<br>unknown | Windov         | vs 7 (loader)    |      |        |
| /dev/sda5                                       | 03.04        | a.                |          | 75998 MB            | 1382 MB          |                |                  |      |        |
| /dev/sda6                                       | swap         |                   | 63       | 2054 MB             | 0 MB             |                |                  |      |        |
| + - Cha                                         | inge         | ider installation | ÷        |                     |                  |                | New Partition Ta | ble{ | Revert |
| /dev/sda                                        | ATAS         | 13500413AS (50    | 0.1 GB)  |                     |                  |                |                  |      |        |

Pada tahapan selanjutnya, tentukkan lokasi teritorial kita saat ini, sesuai dengan GMT yang ditentukkan, dengan cara melakukan klik pada map, selanjutnya tekan tombol Continue untuk melanjutkan ke tahapan selanjutnya.

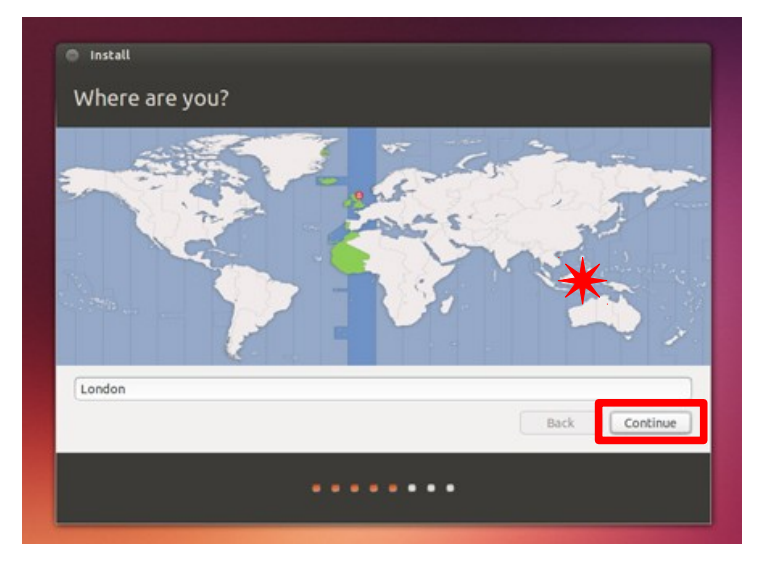

Selanjutnya kita akan dimintakan mengatur susunan (layout) papan keyboard yang anda gunakan, karena secara umum standar susunan papan keyboard yang digunakan di Indonesia adalah QWERTY, maka secara default pilih **"English UK".** Selanjutnya tekan tombol Continue, untuk melanjutkan ke tahapan selanjutnya.

| English (Cameroon)                                             | English (UK)                                                                                                    |  |  |
|----------------------------------------------------------------|----------------------------------------------------------------------------------------------------|--|--|
| English (Ghana)<br>English (Nigeria)<br>English (South Africa) | English (UK) - English (UK, Colemak)<br>English (UK) - English (UK, Dvorak with UK punctuatio<br>English (UK) - English (UK, Dvorak) |  |  |
| English (UK)                                                   | English (UK) - English (UK, Macintosh international)                                                                                 |  |  |
| Esperanto                                                      | English (UK) - English (UK, Macintosh)<br>English (UK) - English (UK, extended WinKeys)                                              |  |  |
| Faroese                                                        | English (UK) - English (UK, international with dead ke                                                                               |  |  |
| Type here to test your keyboard                                |                                                                                                    |  |  |
| Detect Keyboard Layout                                         |                                                                                                    |  |  |

Selanjutnya kita akan dimintakan melakukan pengisian data pengguna sistem, username dan password untuk sistem Ubuntu 13.10 yang akan di install dan digunakan ketika proses installasi telah selesai. Apabila pengisian format pada tahapan ini selesai selanjutnya tekan tombol "Continue".

|                       | 0                                          |         |
|-----------------------|--------------------------------------------|---------|
| Your computer's name  | kslung                                     | outers. |
| Pick a username       | kslung                                     |         |
| Choose a password     | Good pass                                  | vord    |
| Confirm your password |                                            |         |
|                       | O Log in automatically                     |         |
|                       | O Require my password to log in            |         |
|                       | <ul> <li>Encrypt my home folder</li> </ul> |         |

Tahapan selanjutnya yaitu tahapan, pembuatan akun untuk UbuntuOne (Cloud), UbuntuOne merupakan fasilitas Cloud yang disediakan oleh Ubuntu untuk memediasi akses dan layanan penyimpanan data, dan informasi pada infrastruktur Cloud yang disediakan oleh UbuntuOne. Lakukan penginputtan data yang diperlukan seperti **alamat email**, dan password, untuk membuat

akun UbuntuOne secara otomatis, dengan syarat komputer / laptop yang digunakan harus terkoneksi dengan layanan internet. Apabila semua data telah terisi silahkan pilih opsi **"Continue"**, apabila anda tidak ingin melakukan pembuatan akun / login ke UbuntuOne saat ini, anda bisa melakukan login / registrasi setelah installasi selesai, dengan memilih opsi **"Log In Later"**.

| -                       |                     |               |          |      |  |
|-------------------------|---------------------|---------------|----------|------|--|
| Please type your email: | ail com             |               | <b>-</b> |      |  |
| iniuxgorontaio@gii      | don't worry we'll a | reate one for | unu.     |      |  |
| O I am a new Ubuntu One | user.               | case one for  | 100      |      |  |
| O Lam a returning Ubunt | 0 One user and m    | wnassword     | lle      |      |  |
|                         |                     |               |          |      |  |
|                         |                     |               |          |      |  |
|                         |                     |               |          |      |  |
|                         |                     |               |          | <br> |  |
|                         |                     |               |          |      |  |

Selanjutnya proses installasi akan berjalan seperti yang ditunjukkan pada gambar berikut, silahkan menunggu beberapa menit, sampai proses installasi selesai

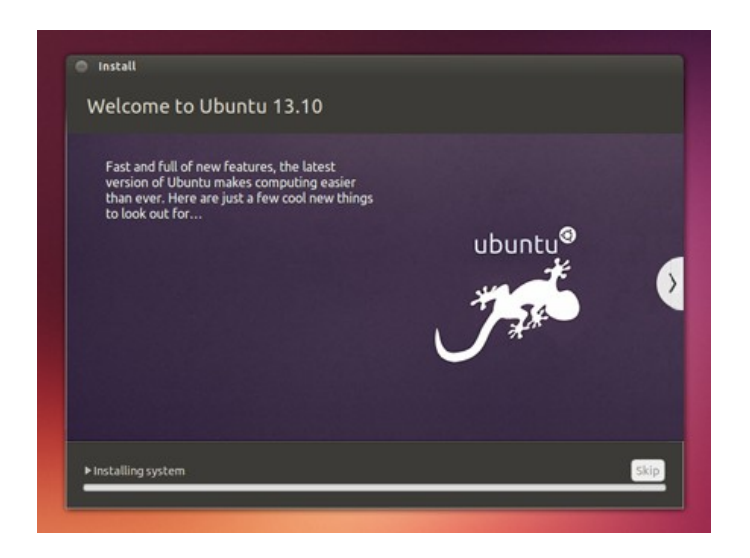

Apabila proses installasi telah selesai, akan ditampilkan window berikut, lakukan restart apabila ingin menggunakan Distro Linux Ubuntu 13.10 yang telah terinstall dengan memilih opsi B : **"Restart Now"**, apabila ingin melanjutkan pengetesan bisa memilih opsi A : **"Continue Testing"** 

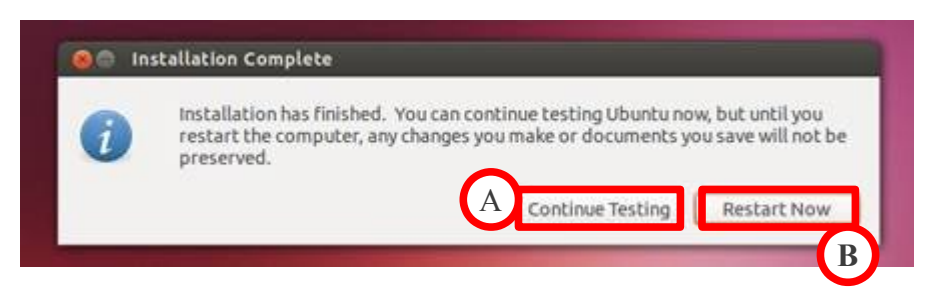

Setelah proses booting selesai, berarti proses installasi telah berhasil dan sukses, Selanjutnya sistem akan masuk ke sistem Ubuntu 13.10 yang telah berhasil di install, selanjutnya lakukan login dengan menggunakan username dan password yang telah diatur pada proses installasi sebelumnya. Selanjutnya kita akan bisa login kedalam sistem.

# **Bagian III** Konsep & Manajemen Pemartisian

Jika pada bagian II sebelumnya yaitu tahapan installasi dalam proses installasi kita diwajibkan untuk menyediakan ruang penyimpanan (partisi) hardisk untuk melakukan penyimpanan media installasi kedalam sistem, pada bagian III ini, kita akan membahas secara lengkap tentang pemartisian.

#### 3.1 Pengenalan media penyimpanan & Pemartisian

Sistem Linux mengenali media penyimpanan hardisk (storage) dalam istilah sebagai berikut :

- hd (hardisk drive), sistem mengenali media penyimpanan hardisk dengan model ATA yang terkoneksi dengan sistem dengan istilah hd.
- sd (storage device), sistem mengenali media penyimpanan hardisk dengan model SATA dengan istilah sd

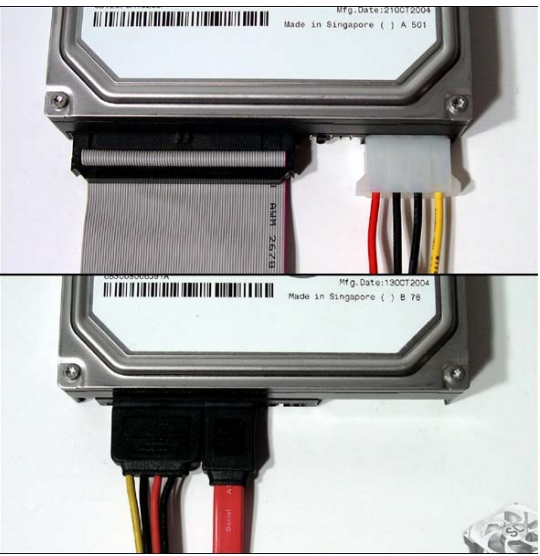

Hardisk ATA (atas), SATA (bawah)

Jika kita memiliki lebih dari 1 (satu) hardisk dalam perangkat komputer kita, maka maka hardisk tersebut akan dikenali secara berurutan sesuai dengan susunan alfabet berikut :

- hda, hdb, hdc, hdd,...... jika anda menggunakan hardisk ATA, maka hardisk anda akan dikenali sesuai dengan abjad sesuai dengan format diatas
- sda, sdb, sdc, sdd,..... jika anda menggunakan hardisk ATA, maka hardisk anda akan dikenali sesuai dengan abjad sesuai dengan format diatas

Jika sebelumnya dijelaskan tentang konsep pengenalan hardisk / media penyimpanan selanjutnya kita akan belajar terkait partisi.

Partisi merupakan sebuah ruang penyimpanan yang dialokasikan dari media penyimpanan hardisk (storage) untuk penamaan partisi pada masing-masing hardisk adalah dengan menggunakan format angka untuk masing-masing partisinya.

|      | sda                      |      |      |      |  |  |  |  |  |  |
|------|--------------------------|------|------|------|--|--|--|--|--|--|
| sda1 | sda1 sda2 sda3 sda4 sda5 |      |      |      |  |  |  |  |  |  |
|      |                          | sdb  |      |      |  |  |  |  |  |  |
| sdb1 | sdb2                     | sdb3 | sdb4 | sdb5 |  |  |  |  |  |  |

Semua media penyimpanan seperti hardisk internal, hardisk eksternal, maupun flashdrive, pada sistem linux akan selalu dikenali dengan format diatas. Pengaturan secara keseluruhan pada media penyimpanan (Storage device) akan tersimpan pada direktori (/dev), penjelasan lengkapnya akan dijelaskan pada bagian VII.

#### 3.2 Partisi Primary dan Logikal

Sebuah sistem operasi seperti linux atau lainnya mengenal dua model pemartisian yaitu :

- **Partisi Primary** : Jenis partisi ini merupakan jenis partisi utama diharddisk untuk system operasi umumnya. Partisi primary hanya bisa dibuat maksimal 4 partisi dalam 1 hardisk (storage).
- **Partisi Logical :** jenis partisi ini merupakan jenis partisi umum yang hanya dapat digunakan untuk menyimpan data.

Primary dan logical partisi. Pada sebuah hardisk hanya dibolehkan untuk membuat partisi primary sejumlah 4 buah, sedangkan sisanya adalah untuk partisi logical. Syarat sebuah partisi agar bisa dijadikan sebuah partisi filesystem sebuah sistem operasi, partisi tersebut haruslah menggunakan mode partisi primary (partisi utama), sedangkan untuk penyimpanan data lainnya diperbolehkan menggunakan logikal ataupun primary.

#### 3.3 Filesystem Linux

Jika kita sebelumnya telah mengenal tentang konsep hardisk dan partisi, pada bagian ini kita akan belajar tentang filesystem. Filesystem merupakan sebuah sistem yang berfungsi untuk mengatur secara keseluruhan tentang manajemen penyimpanan dalam partisi yang akan digunakan, untuk itu sebelum kita melakukan penyimpanan data pada partisi hardisk kita wajib menentukkan filesystem yang akan digunakan untuk partisi tersebut. Jika anda pengguna komputer aktif pasti sudah pernah mengenal tentang istilah NTFS, FAT32, FAT16, dll.

Istilah-istilah tersebut yang kita kenal dengan filesystem, akan tetapi filesystem diatas merupakan filesystem pada sistem operasi yang berbeda, akan tetapi semua tipe filesystem bisa terbaca pada sistem Linux. Linux juga memiliki format / aturan filesystem yang berbeda yaitu : extended filesystem yang kita bisa temui sampai dengan saat ini sudah mencapai pengembangan yang ke 4 *(ext2, ext3, ext4)*. Pengaturan filesystem akan bisa kita dapatkan pada semua partisi pada media penyimpanan anda, seperti hardisk (in/eks) maupun flashdrive.

|        | sda     |         |         |         |  |  |  |  |  |  |
|--------|---------|---------|---------|---------|--|--|--|--|--|--|
| sda1   | sda2    | sda3    | sda4    | sda5    |  |  |  |  |  |  |
| (ext4) | (ext4)  | (ext4)  | (ntfs)  | (swap)  |  |  |  |  |  |  |
|        |         | sdb     |         |         |  |  |  |  |  |  |
| sdb1   | sdb2    | sdb3    | sdb4    | sdb5    |  |  |  |  |  |  |
| (ntfs) | (fat32) | (fat32) | (fat32) | (fat32) |  |  |  |  |  |  |

Pengaturan hardisk / partisi pada sistem linux dapat kita lihat dengan mengetikkan perintah **fdisk**, lengkap dengan parameter (-l), dengan akses sebagai superuser.

#### root@ligo:/home/ligo# fdisk -l

```
Disk /dev/sda: 250.1 GB, 250059350016 bytes
255 heads, 63 sectors/track, 30401 cylinders, total 488397168 sectors
Units = sectors of 1 * 512 = 512 bytes
Sector size (logical/physical): 512 bytes / 512 bytes
I/O size (minimum/optimal): 512 bytes / 512 bytes
Disk identifier: 0x0e4f7ee5
```

| Device Boot | Start     | End       | Blocks     | Id | System               |
|-------------|-----------|-----------|------------|----|----------------------|
| /dev/sda1 * | 63        | 122881184 | 61440561   | 7  | HPFS/NTFS/exFAT      |
| /dev/sda2   | 122881246 | 488396799 | 182757777  | f  | W95 Ext'd (LBA)      |
| /dev/sda5   | 122881248 | 324265750 | 100692251+ | 7  | HPFS/NTFS/exFAT      |
| /dev/sda6   | 482258944 | 488396799 | 3068928    | 82 | Linux swap / Solaris |
| /dev/sda7   | 324265984 | 482254847 | 78994432   | 83 | Linux                |

Seperti yang telah ditampilkan pada hasil perintah fdisk -l diatas, masing-masing partisi akan memiliki filesystem, Pengaturan partisi secara keseluruhan tersimpan pada direktori /dev atau device. Jika anda ingin melakukan pengaturan partisi anda bisa menggukan aplikasi berbasis text seperti fdisk atau cfdisk.

• **Fdisk** : Penggunaan aplikasi pemartisian fdisk dapat anda jalankan menggunakan akses superuser selanjutnya dengan format hardisk (storage) yang akan anda partisi seperti yang ditunjukkan pada gambar dibawah :

```
root@saronde:/home/saronde_os# fdisk /dev/sda
Command (m for help): m
Command action
     toggle a bootable flag
   а
   Ь
      edit bsd disklabel
      toggle the dos compatibility flag
   с
      delete a partition
   d
   ι
      list known partition types
      print this menu
   m
      add a new partition
   Π
     create a new empty DOS partition table
   0
      print the partition table
   Р
      quit without saving changes
   a
   s create a new empty Sun disklabel
   t change a partition's system id
   u
      change display/entry units
   v
      verify the partition table
      write table to disk and exit
   w
Command (m for help): p
Disk /dev/sda: 250.1 GB, 250059350016 bytes
255 heads, 63 sectors/track, 30401 cylinders, total 488397168 sectors
Units = sectors of 1 * 512 = 512 bytes
Sector size (logical/physical): 512 bytes / 512 bytes
I/O size (minimum/optimal): 512 bytes / 512 bytes
Disk identifier: 0x0e4f7ee5
   Device Boot
                   Start
                                 Fnd
                                          Blocks
                                                   Id System
/dev/sda1
                                                    7 HPFS/NTFS/exFAT
                      63
                          122881184
                                        61440561
/dev/sda2
                                                    f W95 Ext'd (LBA)
               122881246 488396799
                                       182757777
/dev/sda5
               122881248 324265750
                                       100692251+ 7 HPFS/NTFS/exFAT
/dev/sda6
               482258944
                           488396799
                                         3068928
                                                   82 Linux swap / Solaris
```

#### **Modul Panduan Linux Fundamental**

324265984 482254847

78994432

83 Linux

/dev/sda7

cfdisk : merupakan aplikasi yang memiliki tujuan yang sama dengan fdisk, akan tetapi cfdisk lebih menawarkan kemudahan dalam pemartisian, dengan tersedianya opsi navigasi untuk menghapus, membuat, maupun melakukan format dan write.

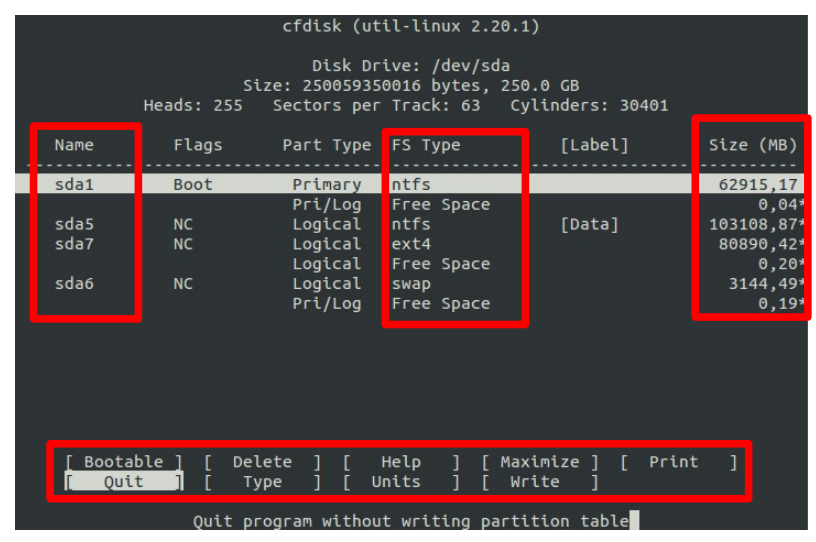

 Gparted : merupakan aplikasi pemartisian manajer yang dibuat pada lingkungan Grafis, yang merupakan hasil pengembangan aplikasi pemartisian parted, yang masih berbasis teks. Dengan tampilan antarmuka yang berbasis grafis, memudahkan pengguna untuk melakukan manajemen pemartisian pada sistem Linux, sehingga lebih meminimalisir kemungkinan hilangnya data karena kesalahan dalam proses pemartisian.

| . 0 -           | ob/de         | ev/sda (232.8 | 9 GiB)                  |       |            |                  |            |       |
|-----------------|---------------|---------------|-------------------------|-------|------------|------------------|------------|-------|
| /dev/s<br>58.59 | sda1<br>) Gil | L<br>3        | /dev/sda5<br>96.03 GiB  |       |            | /dev/so<br>75.33 | la7<br>GiB |       |
| Partition       |               | File System   | Mount Point             | Label | Size       | Used             | Unused     | Flags |
| /dev/sda1       | 9             | ntfs          | /media/60855B9F7D38875C |       | 58.59 GiB  | 49.64 GiB        | 8.95 GiB   | boot  |
| ▼ /dev/sda2     | 0             | extended      |                         |       | 174.29 GiB |                  |            | lba   |
| /dev/sda5       | 0             | ntfs          | /media/Data             | Data  | 96.03 GiB  | 94.09 GiB        | 1.94 GiB   |       |
| /dev/sda7       | 9             | ext4          | 1                       |       | 75.33 GiB  | 63.88 GiB        | 11.46 GiB  |       |
| unallocated     |               | unallocated   |                         |       | 2.00 MiB   |                  |            |       |
| /dev/sda6       | 0             | linux-swap    |                         |       | 2.93 GiB   |                  |            |       |

#### 3.4 Memory virtual (swap memory)

Konsep virtual memory merupakan konsep pemartisian pertama yang dikenalkan pada sistem Linux. Tujuannya adalah untuk mempercepat kinerja sistem, serta menurunkan efek terjadinya blank / hang / error.

Untuk itu dibuatlah konsep memory virtual untuk membantu kinerja dari memory fisik (RAM) pada sistem komputer dengan cara mengalokasikan partisi hardisk (media penyimpanan) untuk menjadi media penampung proses sementara, apabila memory fisik sudah tidak bisa

menampung proses, maka kesemua proses tersebut akan ditampung pada memory virtual, pada sistem Linux memory virtual dikenal dengan *swap memory*.

Secara sederhana swap memory dibuat dengan tujuan untuk meringankan beban dari memory fisik, aturan dasar pengalokasian ukuran memory virtual (swap memory) secara umum dapat mengikuti aturan berikut :  $swap = 2 \times memory$ fisik.

Jadi jika kita memiliki memory fisik dengan ukuran 2 GB, maka ukuran dari swap memory adalah 2 GB x 2 = 4 GB.

#### 3.5 Pembuatan Partisi hardisk & Konsep Mounting

Jika pada bagian sebelumnya sudah membahas tentang pemartisian dan konsep mounting, pada bagian ini kita akan belajar tahapan pembuatan partisi dan konsep mounting. Sebagai tahapan awal, akan menggunakan sebuah media penyimpanan (storage device), dengan label /dev/sdb. Untuk melakukan pemartisian kita akan menggunakan beberapa aplikasi / tools.

• Fdisk, merupakan sebuah tool yang berfungsi untuk melakukan pemartisian pada storage device, dengan cara yang bisa dibilang sulit untuk dimengerti oleh pengguna awam untuk itu kita akan belajar menggunakan fdisk.

```
root@saronde:~# fdisk /dev/sdb
Command (m for help): m
Command action
   n add a new partition
      create a new empty DOS partition table
  0
  p print the partition table ~ untuk mencetak tabel partisi
  q quit without saving changes
     create a new empty Sun disklabel
  S
  Command (m for help): p
Disk /dev/sdb: 15.5 GB, 15545139200 bytes
64 heads, 32 sectors/track, 14825 cylinders, total 30361600 sectors
Units = sectors of 1 * 512 = 512 bytes
Sector size (logical/physical): 512 bytes / 512 bytes
I/O size (minimum/optimal): 512 bytes / 512 bytes
Disk identifier: 0xc3072e18
```

Device Boot Start End Blocks Id System

#### Catatan :

Seperti yang ditunjukkan pada gambar diatas, kita memiliki media penyimpanan dengan label /dev/sdb dengan ukuran 15.5 GB.

Selanjutnya kita akan membuat partisi dengan memilih opsi "n".

```
Command (m for help): n
Partition type:
    p primary (0 primary, 0 extended, 4 free)
    e extended
Select (default p):
```

Seperti yang telah ditampilkan pada hasil output diatas, kita memiliki dua buah opsi yaitu p (primary) dan e (extended / logical). Seperti yang ditunjukkan pada output diatas, kita hanya diizinkan untuk membuat 4 partisi primary. Selanjutnya kita pilih opsi "p"

```
Select (default p): p
Partition number (1-4, default 1): 1
First sector (2048-30361599, default 2048): 2048
Last sector, +sectors or +size{K,M,G} (2048-30361599, default 30361599): 30361599
```

Seperti yang ditampilkan diatas, kita akan membuat sebuah partisi primary dengan number partisi 1, dengan sektor awal 2048 dan sektor akhirnya adalah 30361599. selanjutnya lakukan perubahan pada hardisk dengan menekan opsi "w" untuk melakukan penulisan perubahan ke hardisk.

Command (m for help): w The partition table has been altered! Calling ioctl() to re-read partition table. Selanjutnya masuk kembali ke pengaturan partisi fdisk dengan perintah fdisk /dev/sdb, selanjutnya lakukan pengecekkan kembali pada tabel partisi dengan mengetikkan opsi **"p"** 

Command (m for help): p Disk /dev/sdb: 15.5 GB, 15545139200 bytes 64 heads, 32 sectors/track, 14825 cylinders, total 30361600 sectors Units = sectors of 1 \* 512 = 512 bytes Sector size (logical/physical): 512 bytes / 512 bytes I/O size (minimum/optimal): 512 bytes / 512 bytes Disk identifier: 0xc3072e18 Device Boot Start End Blocks Id System /dev/sdb1 2048 30361599 15179776 83 Linux

Seperti yang ditunjukkan pada output diatas satu partisi telah berhasil dibuat selanjutnya, kita akan membuat filesystem untuk partisi tersebut dengan perintah **mkfs (make filesystem).** Filesystem yang akan kita gunakan adalah *extended 4 (ext4)*.

Sedangkan untuk membuat filesystem FAT32, dapat dengan mengetikkan perintah berikut :

root@saronde:~# mkfs.vfat /dev/sdb1
mkfs.vfat 3.0.12 (29 Oct 2011)

#### Catatan :

**mkfs** menyediakan beberapa parameter fungsi sesuai dengan penggunaan filesystem, beberapa fungsinya adalah sebagai berikut :

| root@saronde:~ | <mark># mkfs(tab)</mark> |              |               |           |
|----------------|--------------------------|--------------|---------------|-----------|
| mkfs           | mkfs.cramfs              | mkfs.ext4    | mkfs.msdos    | mkfs.vfat |
| mkfs.bfs       | mkfs.ext2                | mkfs.ext4dev | mkfs.ntfs     |           |
| mkfs.btrfs     | mkfs.ext3                | mkfs.minix   | mkfs.reiserfs |           |

Selain menggunakan mkfs dengan format diatas, kita dapat dengan menggunakan parameter **-t (type),** dilanjutkan dengan tipe partisi (ntfs, fat32, ext3, ext4, dll). Contoh penggunaan perintah mkfs dengan parameter adalah sebagai berikut :

```
root@saronde:~# mkfs -t vfat /dev/sdb1
root@saronde:~# mkfs -t ntfs /dev/sdb1
root@saronde:~# mkfs -t ext4 /dev/sdb1
root@saronde:~# mkfs -t brtfs /dev/sdb1
root@saronde:~# mkfs -t msdos /dev/sdb1
```

Setelah pembuatan filesystem partisi selesai, selanjutnya lakukan mounting terhadap partisi tersebut agar bisa digunakan untuk menyimpan data :

| root@saronde:~# | mkdir | /medi | ia/fla | shdiso | :                       |
|-----------------|-------|-------|--------|--------|-------------------------|
| root@saronde:~# | mount | /dev/ | /sdb1  | /media | a/flashdisc/            |
| root@saronde:~# | df -h |       |        |        |                         |
| Filesystem      | Size  | Used  | Avail  | Use%   | Mounted on              |
| /dev/sda7       | 76G   | 64G   | 7,8G   | 90%    | /                       |
|                 | ••    |       |        |        |                         |
| /dev/sda5       | 97G   | 95G   | 2,0G   | 98%    | /media/Data             |
| /dev/sda1       | 59G   | 50G   | 9,0G   | 85%    | /media/60855B9F7D38875C |
| /dev/sdb1       | 15G   | 8,0K  | 15G    | 1%     | /media/flashdisc        |

#### Catatan :

- mkdir /media/flashdisc : merupakan sebuah perintah yang berfungsi untuk membuat direktori mounting point yang nantinya akan digunakan untuk menampung media penyimpanan agar bisa digunakan dalam proses penyimpanan data
- 2. mount /dev/sdb1 /media/mediaflashdisc : merupakan perintah mounting dimana untuk melakukan mounting, untuk melakukan mounting kita membutuhkan dua komponen yaitu media penyimpanan (partisi) yang sudah memiliki filesystem, dan direktori mounting.

#### <u>Keterangan :</u>

**Mounting** bertujuan agar membuat media penyimpanan dapat digunakan untuk melakukan penyimpanan karena secara default linux mengenali partisi (storage device) dalam bentuk file yang tersimpan pada direktori device (/dev)

3. df -h : merupakan perintah yang berfungsi untuk melihat format partisi filesystem yang sudah dimounting, sedangkan parameter -h merupakan, parameter yang berfungsi untuk menampilkan informasi tentang partisi, filesystem dan ukuran yang mudah dibaca dan dimengerti.

Jika sebelumnya kita telah belajar melakukan mounting agar partisi dapat terbaca dan digunakan, apabila partisi sudah tidak ingin digunakan lagi partisi tersebut perlu kita lepaskan akses mounting (kait), atau dikenal dengan istilah **umount.** 

```
saronde_os@saronde:~$ df -h
Filesystem Size Used Avail Use% Mounted on
/dev/sda7 76G 64G 7,8G 90% /
.....
/dev/sdb1 15G 1,5M 15G 1% /media/1FD2-2D78
saronde_os@saronde:~$ umount /media/1FD2-2D78
saronde_os@saronde:~$ df -h
Filesystem Size Used Avail Use% Mounted on
/dev/sda7 76G 64G 7,8G 90% /
.....
```

Proses *umounting* cukup sederhana, cukup dengan mengetikkan perintah umount dilanjutkan dengan direktori atau titik mounting seperti yang telah ditampilkan pada output diatas.

 Cfdisk, merupakan sebuah aplikasi yang berfungsi untuk melakukan pemartisian pada hardisk (storage device). Cfdisk menggunakan interface pengaturan yang mudah untuk digunakan jika dibandingkan dengan fdisk. Untuk melakukan pemartisian pada sebuah media penyimpanan kita hanya perlu mengetikkan perintah berikut :

root@saronde:~# cfdisk /dev/sdb1

|                 |            | cfdisk (ut                               | til-linux 2                             | 2.20.1)                        |         |       |           |
|-----------------|------------|------------------------------------------|-----------------------------------------|--------------------------------|---------|-------|-----------|
|                 | Heads: 64  | Disk Dri<br>Size: 1554409<br>Sectors per | ive: /dev/s<br>90624 bytes<br>Track: 32 | sdb1<br>s, 15.5 GB<br>2 Cylind | ers: 14 | 824   |           |
| Name            | Flags      | Part Type                                | FS Type                                 | ן                              | Label]  |       | Size (MB) |
|                 |            | Pri/Log                                  | Free Spac                               | e                              |         |       | 15544,10  |
|                 |            |                                          |                                         |                                |         |       |           |
| [ Hel<br>[ Writ | P][N<br>e] | ew ] [ F                                 | Print ]                                 | [ Quit                         | ] [     | Units | ]         |
|                 | Cre        | eate new part                            | tition from                             | n free spa                     | ce      |       |           |

Untuk melakukan pembuatan partisi kita bisa memilih opsi "**new**". Selanjutnya lakukan pemilihan jenis / tipe partisi yang akan dibuat (primary / logical). Pada tahapan ini pilih opsi primary.

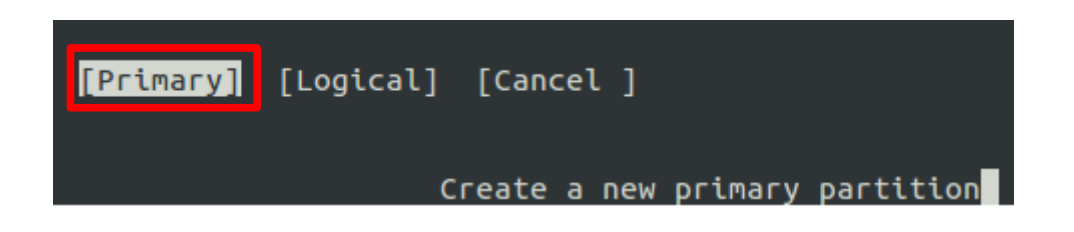

Selanjutnya tentukkan ukuran partisi primary yang akan dibuat, alokasikan 10000 MB (10 GB), selanjutnya tekan [Enter]

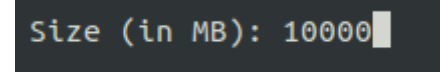

Selanjutnya tentukkan mode / urutan partisi (Beginning / End), karena partisi yang akan kita buat adalah primary partisi, secara default pilih [Beginning].

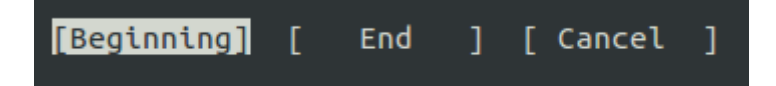

Selanjutnya secara otomatis akan dibuatkan 1 buah partisi primary dengan, ukuran 10 GB. Seperti yang ditunjukkan pada gambar dibawah :

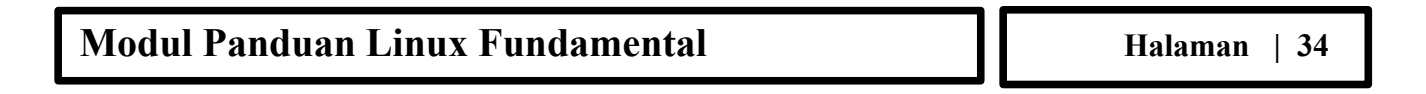

| cfdisk (util-linux 2.20.1) |                |                                          |                                          |                                   |           |  |  |  |
|----------------------------|----------------|------------------------------------------|------------------------------------------|-----------------------------------|-----------|--|--|--|
|                            | S<br>Heads: 64 | Disk Dri<br>Size: 1554409<br>Sectors per | ve: /dev/sdl<br>0624 bytes,<br>Track: 32 | 01<br>15.5 GB<br>Cylinders: 14824 |           |  |  |  |
| Name                       | Flags          | Part Type                                | FS Туре                                  | [Label]                           | Size (MB) |  |  |  |
| sdb1p1                     |                | Primary                                  | Linux                                    |                                   | 10000,27  |  |  |  |
|                            |                | Fillog                                   | Ттее Брасе                               |                                   | 5,65      |  |  |  |

Selanjutnya kita buat partisi selanjutnya dengan ukuran 5000 MB (5 GB).

|                  |           | cfdisk (ut                               | il-linux 2.                             | 20.1)                                |                     |
|------------------|-----------|------------------------------------------|-----------------------------------------|--------------------------------------|---------------------|
|                  | Heads: 64 | Disk Dri<br>Size: 1554409<br>Sectors per | ve: /dev/so<br>0624 bytes,<br>Track: 32 | lb1<br>, 15.5 GB<br>Cylinders: 14824 |                     |
| Name             | Flags     | Part Type                                | FS Туре                                 | [Label]                              | Size (MB)           |
| sdb1p1<br>sdb1p2 |           | Primary<br>Primary                       | Linux<br>Linux                          |                                      | 10000,27<br>5543,83 |

Selanjutnya lakukan penulisan dengan memilih opsi write, agar pengaturan partisi dapat diterapkan dalam sistem.

| cfdisk (util-linux 2.20.1) |                                                                                                    |            |              |                |              |  |  |
|----------------------------|----------------------------------------------------------------------------------------------------|------------|--------------|----------------|--------------|--|--|
|                            | Disk Drive: /dev/sdb1<br>Size: 15544090624 bytes, 15.5 GB<br>Heads: 64 Sectors per Track: 32 Cylinders: 14824 |            |              |                |              |  |  |
| Name                       | Flags                                                                                                    | Part Type  | FS Type      | [Label]        | Size (MB)    |  |  |
| sdb1p1                     |                                                                                                    | Primary    | Linux        |                | 10000,27     |  |  |
| sdb1p2                     |                                                                                                    | Primary    | Linux        |                | 5543,83      |  |  |
|                            |                                                                                                    |            |              |                |              |  |  |
|                            |                                                                                                    |            |              |                |              |  |  |
|                            |                                                                                                    |            |              |                |              |  |  |
|                            |                                                                                                    |            |              |                |              |  |  |
|                            |                                                                                                    |            |              |                |              |  |  |
| A==                        |                                                                                                    | **         |              | table to dick? | (),          |  |  |
| Are you                    | sure you want                                                                                                 | to write t | ne partition | table to disk? | (yes or no): |  |  |
|                            | Warning!!                                                                                                    | This may   | destroy data | on your disk!  |              |  |  |

Selanjutnya pilih opsi "yes" apabila sudah yakin dengan pengaturan partisi yang telah dilakukan. *Proses ini akan menghapus keseluruhan data dalam partisi hardisk* 

Setelah proses pembuatan partisi, filesystem, dan mounting point telah selesai dibuat selanjutnya lakukan pengecekkan error terhadap partisi dan filesystem dengan menggunakan perintah fsck (filesystem check).

root@saronde:~# fsck /dev/sdb1
fsck from util-linux 2.20.1
dosfsck 3.0.12, 29 Oct 2011, FAT32, LFN
/dev/sdb1: 0 files, 1/1895618 clusters

• Gparted, merupakan sebuah aplikasi manajemen partisi yang berjalan pada lingkungan grafik, gparted merupakan hasil pengembangan dari aplikasi parted yang masih berbasis

text. Dengan Gparted kita akan lebih mudah melakukan pemartisian karena menggunakan mode grafis, sehingga dapat mengurangi resiko kesalahan dalam pengaturan, dan pembuatan partisi.

|                        |       |                        |              | dev/sda - GParted                                                                                                |                        |           |              |          |
|------------------------|-------|------------------------|--------------|----------------------------------------------------------------------------------------------------|------------------------|-----------|--------------|----------|
| GParted Edit           | Vie   | w Device Pa            | artition Hel | p                                                                                                    |                        |           |              |          |
| 00                     | -11   | 哈   哈                  | <b>6</b> 1   |                                                                                                    |                        | /de       | v/sda (232.8 | 9 GiB) 🌻 |
| /dev/sda1<br>58.59 GiB |       | /dev/sda5<br>96.03 GiB |              |                                                                                                    | /dev/sda7<br>75.33 GiB |           |              |          |
| Partition              |       | File System            | Mount Poi    | About GParted                                                                                                    | 2                      | Used      | Unused       | Flags    |
| /dev/sda1              | 0     | ntfs                   | /media/60    | and the second second second second second second second second second second second second second second second | 59 GiB                 | 49.64 GiB | 8.95 GiB     | boot     |
| ▼ /dev/sda2            | 9     | extended               |              |                                                                                                    | 29 GiB                 | -         |              | lba      |
| /dev/sda5              | 9     | ntfs                   | /media/Da    | and a                                                                                                    | 3 GiB                  | 94.09 GiB | 1.94 GiB     |          |
| /dev/sda7              | 0     | ext4                   | 1            | GParted 0.11.0                                                                                                   | 33 GiB                 | 63.86 GiB | 11.48 GiB    |          |
| unallocated            | i i   | unallocated            |              |                                                                                                    | DO MIB                 |           |              |          |
| /dev/sda6              | 9     | linux-swap             |              | GNOME Partition Editor                                                                                           | 33 GiB                 |           |              |          |
|                        |       |                        |              | Copyright © 2008-2011 Curtis Gedak<br>http://pparted.org                                                         | ļ                      |           |              |          |
| 0 operations pe        | endin | a                      |              |                                                                                                    |                        |           |              |          |

Selanjutnya siapkan media penyimpanan yang akan dibuatkan partisinya seperti yang ditunjukkan pada gambar berikut :

|                   |            | /de               | v/sdb - GParted        |           |           |               |
|-------------------|------------|-------------------|------------------------|-----------|-----------|---------------|
| GParted Edit      | View Devi  | ce Partition Help |                        |           |           |               |
|                   |            | 🛍 i 🦡 🖌           |                        |           | /dev/sdb  | (14.48 GiB) 靠 |
|                   |            |                   | /dev/sdb1<br>14.48 GiB |           |           |               |
| Partition         | ile System | Mount Point       | Size                   | Used      | Unused    | Flags         |
| /dev/sdb1 🔍       | fat32      | /media/1FD2-2D78  | 14.48 GiB              | 15.89 MiB | 14.46 GiB |               |
|                   |            |                   |                        |           |           |               |
|                   |            |                   |                        |           |           |               |
|                   |            |                   |                        |           |           |               |
|                   |            |                   |                        |           |           |               |
|                   |            |                   |                        |           |           |               |
| 0 operations pend | ding       |                   |                        |           |           |               |

Lakukan umount terhadap partisi dengan cara memilih partisi yang ingin di umount, selanjutnya pilih menu "Partition", selanjutnya pilih opsi "Umount", atau bisa melakukan klik kanan pada media penyimpanan selanjutnya memilih opsi umount pada menu pop-up.

Proses umount akan berhasil dengan hilangnya tanda "kunci" partisi pada media penyimpanan seperti yang ditunjukkan pada gambar berikut :
| GParted Ed   | lit View Devi | / <b>dev/s</b><br>ce Partition Help | sdb - GParted          |           | • • •              |
|--------------|---------------|-------------------------------------|------------------------|-----------|--------------------|
|              | -             | <b>i</b>   <b>6</b> √               |                        | /dev      | /sdb (14.48 GiB) 🌻 |
|              |               |                                     | /dev/sdb1<br>14.48 GiB |           |                    |
| Partition    | File System   | Size                                | Used                   | Unused    | Flags              |
| /dev/sdb1    | fat32         | 14.48 GiB                           | 15.89 MiB              | 14.46 GiB |                    |
|              | •             |                                     |                        |           |                    |
|              |               |                                     |                        |           |                    |
| 0 operations | pendina       |                                     |                        |           |                    |

Selanjutnya terlebih dahulu hapus seluruh ruang partisi yang sebelumnya sudah dibuat, dengan memilih menu "Partition" selanjutnya pilih "Delete", atau bisa dengan menekan tombol "Delete" melalui keyboard. Seperti yang ditunjukkan pada gambar disamping :

|                                                   |               | /dev/sdb ·     | GParted                  |          |               |  |  |
|---------------------------------------------------|---------------|----------------|--------------------------|----------|---------------|--|--|
| GParted Edi                                       | t View Device | Partition Help |                          |          |               |  |  |
|                                                   |               | ♠ √            |                          | /dev/sdb | (14.48 GiB) 🛟 |  |  |
|                                                   |               |                | unallocated<br>14.48 GiB |          |               |  |  |
| Partition                                         | File System   | Size           | Used                     | Unused   | Flags         |  |  |
| unallocated                                       | unallocated   | 14.48 GiB      |                          |          |               |  |  |
| Delete /dev/sdb1 (fat32, 14.48 GiB) from /dev/sdb |               |                |                          |          |               |  |  |
| 1 operation pe                                    | ending        |                |                          |          |               |  |  |
|                                                   |               |                |                          |          |               |  |  |

Selanjutnya lakukan pembuatan partisi dengan memilih menu "Partition", selanjutnya memilih opsi "New". Selanjutnya akan ditampilkan pop-up window seperti yang ditunjukkan pada gambar berikut :

|                             | Create n    | ew I | Partition       |                   | •   |
|-----------------------------|-------------|------|-----------------|-------------------|-----|
|                             |             |      |                 |                   | ►   |
| Minimum                     | size: 1 MiB | 1    | Maximum size: 1 | 4.824 MiB         |     |
| Free space preceding (MiB): | 1           | -    | Create as:      | Primary Partition | ÷   |
| New size (MiB):             | 14824       | ÷    | File system:    | ovt2              | -   |
| Free space following (MiB): | 0           | *    | File System.    | extz              | *   |
| Align to:                   | MiB         | *    | Label:          |                   |     |
|                             |             |      |                 | 🛛 Cancel 🛛 🗣      | Add |

Pada window diatas, kita bisa melakukan pengaturan filesystem, jenis partisi, ukuran partisi dan label partisi dengan cara yang mudah. Kali ini kita akan membuat sebuah partisi dengan ukuran 10 GB dengan filesystem FAT32 dan sisanya menggunakan filesystem Ext4.

|                             | Create ne | ew P | Partition    | •                 |
|-----------------------------|-----------|------|--------------|-------------------|
| •                           |           |      |              |                   |
| Minimum size                | e: 32 MiB |      | Maximum size | : 14.824 MiB      |
| Free space preceding (MiB): | 1         | *    | Create as:   | Primary Partition |
| New size (MiB):             | 10000     | *    | File systems | [                 |
| Free space following (MiB): | 4824      | -    | File system: | IdL32             |
| Align to:                   | мів 🖓     | *    | Label:       | Partisi_1         |
|                             |           |      |              | Cancel Add        |

Ruang Partisi 1 : Filesystem (Fat32), Label (Partisi\_1), Tipe Partisi (Primary)

| Create      | new I       | Partition       |                                                                                                    |                                                                                                    |
|-------------|-------------|-----------------|----------------------------------------------------------------------------------------------------|----------------------------------------------------------------------------------------------------|
| size: 1 MiE | 3           | Maximum size: 4 | 1.824 MiB                                                                                                    | ♪                                                                                                    |
| 0           | -           | Create as:      | Primary Partition                                                                                                    | *                                                                                                    |
| 4824        | ÷.          | cile and an     |                                                                                                    |                                                                                                    |
| 0           | *           | File system:    | ext4                                                                                                    | -                                                                                                    |
| MiB         | -           | Label:          | Partisi_2                                                                                                    |                                                                                                    |
|             |             |                 | 🕄 Cancel                                                                                                    | Add                                                                                                    |
|             | size: 1 MiB | create new      | Create new Partition         size: 1 MiB       Maximum size: 4         0       •         4824       •         0       •         File system:       •         MiB       •         Label:       • | create new Partition         size: 1 MiB       Maximum size: 4.824 MiB         0       •         4824       •         File system:       ext4         MiB       •         Label:       Partisi_2         © Cancel       • |

**Ruang Partisi 2 :** Filesystem (ext4), Label (Partisi\_2), Tipe Partisi (Primary)

Hasil pengaturan partisi pada hardisk kita saat ini adalah sebagai berikut :

|                  |             | New Parti<br>4.71 GiB | tion #2  |      |        |       |
|------------------|-------------|-----------------------|----------|------|--------|-------|
| Partition        | File System | Label                 | Size     | Used | Unused | Flags |
| New Partition #1 | fat32       | Partisi_1             | 9.77 GiB |      |        |       |
| New Partition #2 | ext4        | Partisi_2             | 4.71 GiB |      |        |       |

Selanjutnya terapkan pengaturan / perubahan yang telah dilakukan diatas pada hardisk kita dengan melakukan klik pada menu "Edit", Selanjutnya pilih Opsi **"Apply All Operations"**, apabila anda ingin melakukan perubahan partisi / mengalami kesalahan dalam proses pemartisian anda bisa melakukan undo, dengan melakukan klik pad menu "Edit" selanjutnya pilih opsi **"Undo Last Operation"** untuk mengembalikan ke operasi terakhir, sedangkan opsi **"Clear all Operations"** untuk menghapus semua pengaturan sebelumnya.

Apabila sudah yakin dengan pengaturan yang telah dilakukan pilih opsi **"Apply all Operations",** atau bisa dengan melakukan klik pada icon berikut :

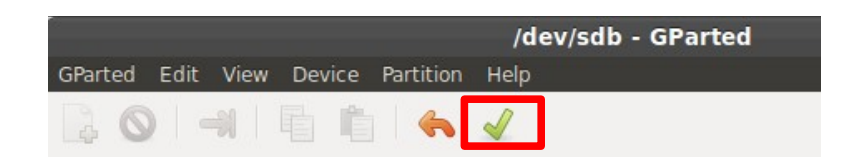

Selanjutnya proses pembuatan partisi yang telah dilakukan akan berjalan seperti yang ditunjukkan pada gambar dibawah :

| Apprying pending operations                                                                                                    |              |            |
|----------------------------------------------------------------------------------------------------|--------------|------------|
| Depending on the number and type of operations this might take                                                                                                    | a long time. |            |
| Create Primary Partition #2 (ext4, 4.71 GiB) on /dev/sdb                                                                                                    |              |            |
|                                                                                                    |              |            |
| create new ext4 file system                                                                                                    |              |            |
|                                                                                                    |              |            |
| Completed Operations:                                                                                                    |              |            |
| Completed Operations:<br>2 of 3 operations completed                                                                                                    |              |            |
| Completed Operations:<br>2 of 3 operations completed                                                                                                    |              |            |
| Completed Operations:<br>2 of 3 operations completed<br>Details<br>Delete /dev/sdb1 (fat32, 14.48 GiB) from /dev/sdb                                                                    | 00:00:00     | ~          |
| Completed Operations:<br>2 of 3 operations completed<br>▼ Details<br>> Delete /dev/sdb1 (fat32, 14.48 GiB) from /dev/sdb<br>> Create Primary Partition #1 (fat32, 9.77 GiB) on /dev/sdb | 00:00:00     | <b>A A</b> |

Partisi yang telah dibuat sebelumnya dapat kita lihat dengan menggunakan perintah **df**, seperti yang ditunjukkan pada gambar berikut :

| saronde_os@sarc | onde:~\$ | df -l | ۱     |      |               |
|-----------------|----------|-------|-------|------|---------------|
| Filesystem      | Size     | Used  | Avail | Use% | Mounted on    |
| /dev/sda7       | 76G      | 64G   | 7,8G  | 90%  | /             |
|                 |          |       |       |      |               |
| /dev/sdb1       | 9,8G     | 8,0K  | 9,8G  | 1%   | /media/Partis |
| /dev/sdb2       | 4,7G     | 199M  | 4,3G  | 5%   | /media/Partis |

Pembuatan partisi dengan menggunakan aplikasi gparted telah berhasil, seperti yang ditunjukkan pada hasil perintah diatas, dan proses mounting telah berhasil dilakukan.

# • Automounting

Linux mengenal konsep *mounting*, dengan tujuan agar sebuah media penyimpanan data digunakan dan dimanfaatkan untuk melakukan proses penyimpanan, seiring dengan berkembangnya distribusi Linux, Linux sudah mengenalkan konsep otomatisasi dari konsep mounting yang diberi nama "*Automounting*".

Dikarenakan konsep mounting yang telah dijelaskan diatas sulit dipahami oleh pengguna komputer awam, hal tersebut tentu merepotkan bagi pengguna linux baru, untuk itu diperkenalkan konsep *automounting* atau bisa disebut *mounting otomatis*, jadi cara / proses kerjanya sistem kernel linux akan melakukan proses *mounting* secara otomatis ketika kernel mendeteksi perangkat penyimpanan yang terkoneksi dengan komputer, sehingga perangkat penyimpanan tersebut sudah bisa langsung digunakan. Konsep tersebut dikenal dengan istilah *plug* & *play* pada sistem operasi selain Linux.

# **Bagian IV** Manajemen Pemaketan

Manajemen Pemaketan merupakan sebuah metode yang digunakan untuk melakukan proses installasi aplikasi dalam sistem, manajemen paket merupakan hal yang terpenting dalam sistem linux, karena tanpa adanya manajemen paket proses install, remove, update, dan upgrade tidak bisa dilakukan secara efisien.

Tanpa adanya sistem pemaketan sebuah aplikasi yang hendak di install dalam sistem, pengguna haruslah mendownload source code melalui internet, selanjutnya menyediakan pustaka yang dibutuhkan selanjutnya melakukan kompilasi agar source code aplikasi tersebut dapat bekerja.

Hal tersebut dinilai tidak efisien untuk itu didesainlah sebuah sistem pemaketan yang menjadi perantara antar aplikasi dan sistem sehingga proses installasi, update ataupun upgrade menjadi jauh lebih efisien dan cepat, sedangkan semua paket aplikasi disimpan dalam sistem repository. Berikut adalah alur yang dapat digambarkan dalam proses pengerjaan sistem pemaketan.

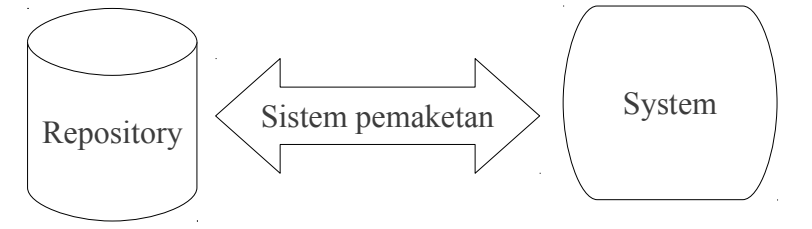

Repository merupakan sebuah server terpusat yang melakukan penyimpanan paket, library dan dependensi yang dibutuhkan, untuk mengambil paket pada repository tersebut kita perlu terhubung menggunakan sistem pemaketan.

Dengan didesainnya sebuah sistem / manajemen pameketan dapat mempermudah pengguna untuk melakukan proses installasi aplikasi, karena tidak perlu menyediakan dependensi secara manual seperti pada teknik installasi tradisional (unix), dengan adanya manajemen dependensi akan diinstall secara otomatis apabila dibutuhkan oleh sebuah aplikasi.

# 4.1 Sistem Paket Distribusi

Seperti yang sudah dijelaskan pada bagian sebelumnya, Linux terbagi menjadi banyak distribusi, salah satu distribusi inti adalah Debian, & Redhat, dll. Pada bagian ini akan dijelaskan sistem pemaketan yang digunakan oleh dua distribusi diatas, selain dua distribusi diatas terdapat 1 distribusi yang masih menggunakan metode pemaketan tradisional.

Banyak distribusi linux yang dikembangkan saat ini yang sudah menggunakan manajemen pemaketan, kesemua pengembangan tersebut mengacu pada dua distribusi diatas (Debian & Redhat). Berikut adalah deskripsi detail tentang sistem pemaketan yang digunakan oleh kedua distribusi.

| Sistem Pemaketan | Distribusi Linux                 |
|------------------|----------------------------------|
| Debian (*.deb)   | Debian, Ubuntu, dll              |
| Redhat (*.rpm)   | Redhat, Fedora, Centos, OpenSUSE |

# 4.2 Sistem Server Repository

Jika sebelumnya sudah dibahas tentang sedikit definisi repository, bentuk / model server repository berbentuk bagaikan sebuah komputer yang menyediakan ratusan paket (aplikasi, pustaka dan dependensi), server repository tersebut terkoneksi melalui media internet / intranet, untuk menggunakan repository tersebut kita memerlukan alamat repository untuk dituju, berikut adalah contoh / format alamat repository untuk distribusi linux Ubuntu :

deb http://repo.ugm.ac.id/ubuntu/ lucid main restricted universe multiverse

# Keterangan :

Format diatas dapat dijelaskan pada bagian yaitu :

- Bagian 1 : pendefinisian paket yang ditandai dengan deb
- Bagian 2 : pendefinisian alamat server repository dengan format domain

Bagian 3 : key-code dari distribusi yang digunakan

Bagian 4 : Kode & status dari paket, dapat dijelaskan pada format berikut :

- Main adalah paket yang didukung secara Resmi
- **Restricted** adalah paket yang didukung tapi tidak sepenuhnya dalam free license
- Universe adalah paket yang dikelola oleh komunitas (bukan software yang didukung dengan resmi)
- Multiverse adalah paket yang tidak Free .

# **Konfigurasi Repository**

Untuk melakukan konfigurasi alamat repository, agar dapat mengarah ke server repository yang diinginkan dapat melakukan proses pengedittan pada file source.list yang terletak pada direktori /etc/apt/ dengan menggunakan text editor (nano, mcedit, atau vi).

root@saronde:~# nano /etc/apt/sources.list

| GNU nano 2.2.6 File: /etc/apt/sources.list                                                                                                    |                          |  |  |  |  |
|----------------------------------------------------------------------------------------------------|--------------------------|--|--|--|--|
| <pre>deb http://repo.ugm.ac.id/ubuntu/ precise main restricted universe multive<br/>deb http://repo.ugm.ac.id/ubuntu/ precise-updates main restricted universe<br/>deb http://repo.ugm.ac.id/ubuntu/ precise-security main restricted universe</pre>                   | rse<br>mult\$<br>e mul\$ |  |  |  |  |
| deb http://www.remastersys.com/ubuntu precise main                                                                                                    |                          |  |  |  |  |
| <pre># deb http://repo.ugm.ac.id/ubuntu/ precise main restricted universe multiverse<br/># deb http://repo.ugm.ac.id/ubuntu/ precise-updates main restricted universe mu\$<br/># deb http://repo.ugm.ac.id/ubuntu/ precise-security main restricted universe m\$</pre> |                          |  |  |  |  |
| AG Get Help AO WriteOut AR Read File AY Prev Page AK Cut Text AC Cur Po:<br>AX Exit AJ Justify AW Where Is AV Next Page AU Uncut TextAT To Spe                                                                                                    | s<br>11                  |  |  |  |  |

# 4.3 Alat Manajemen Pemaketan

Alat untuk melakukan proses pamaketan aplikasi pada sistem linux terbagi menjadi dua tools yang dapat dikategorikan menjadi Tools High Level dan Low Level, masing-masing sistem pemaketan dari distribusi memiliki tools-tools tersebut, pendefinisian tools pemaketan dapat ditunjukkan pada gambar berikut :

| Distribusi | Low Level Tool | High Level Tool |
|------------|----------------|-----------------|
| Debian     | dpkg           | apt-get         |
| Redhat     | rpm            | yum             |

Masing-masing tools memiliki fungsi yang sama akan tetapi memiliki kinerja / metode kerja yang berbeda, berikut adalah penggunaan dari masing-masing tools untuk fungsi yang berbeda – beda.

# Pencarian paket dari Repository

Jika sebelumnya kita sudah terkoneksi dengan repository, maka sebelum melakukan proses installasi aplikasi, kita membutuhkan nama aplikasi yang spesifik untuk itu dibutuhkan proses pencaharian otomatis menggunakan perintah berikut :

| Debian | apt-cache search nama_aplikasi |
|--------|--------------------------------|
| Redhat | yum search nama_aplikasi       |

# **Contoh** :

### Debian

root@saronde:~# apt-cache search nano
nano - small, friendly text editor inspired by Pico
alpine-pico - Simple text editor from Alpine, a text-based email client

# <u>Redhat</u>

root@saronde:~# yum search nano
nano - small, friendly text editor inspired by Pico
alpine-pico - Simple text editor from Alpine, a text-based email client

# Installasi Paket dari repository

Setelah proses pencarian usai selanjutnya kita akan, melakukan installasi paket / aplikasi yang akan diinstall kedalam sistem untuk itu bisa dengan menggunakan perintah berikut :

| Debian | apt-get install nama_aplikasi |
|--------|-------------------------------|
| Redhat | yum install nama_aplikasi     |

# **Contoh** :

### Debian

root@saronde:~# apt-get install nano
Reading package lists... Done
Building dependency tree
Reading state information... Done
.....

### <u>Fedora</u>

root@saronde:~# yum install nano
Reading package lists...

# Installasi paket dari file paket

Jika sebelumnya proses installasi yang dijelaskan melalui repository, pada bagian ini akan dijelaskan proses installasi low leve aplikasi melalui file package yang sudah didownload, file tersebut secara spesifik dikenali dari penggunaan ekstensi, untuk debian (\*.deb) dan redhat (\*.rpm). Sebelum melakukan proses eksekusi ini, pastikan semua dependensi / library dari paket yang akan diinstall telah terpenuhi, jika tidak anda bisa melakukan proses installasi dalam kondisi sedang terhubung ke repository server (internet / intranet). Penggunaan perintahnya untuk melakukan proses installasi pada paket adalah sebagai berikut :

| Debian | dpkginstall nama_aplikasi |
|--------|---------------------------|
| Redhat | rpm -i nama_aplikasi      |

# Contoh :

Debian
root@saronde:# dpkg --install virtualbox-4.3\_4.3.4.deb
Redhat
root@saronde:# rpm -i virtualbox-4.3\_4.3.4.deb

# **Catatan :**

Pastikan semua dependensi sudah terinstall, jika tidak proses eksekusi akan dihentikkan atau akan dihentikkan dengan meninggalkan pesan error dependensi.

# **Penghapusan Paket**

Untuk melakukan proses penghapusan paket aplikasi, sangat mudah dibandingkan proses installasi karena, proses penghapusan tidak membutuhkan akses ke repository. Berikut adalah perintah yang dapat digunakan :

| Debian | apt-get remove nama_aplikasi |
|--------|------------------------------|
| Redhat | yum erase nama_aplikasi      |

### **Contoh** :

Debian root@saronde:# apt-get remove nano

Redhat

root@saronde:# yum erase nano

# Update Paket dari Repository

Proses update / pembaharuan daftar repository pada sistem sangat diperlukan, karena dengan adanya proses ini, sistem akan dapat membuat sebuah daftar paket, dependensi dan library yang tersedia pada repository, sehingga kita dapat melakukan pencaharian dan proses installasi.

Proses update haruslah dilakukan secara berkala, untuk melakukan pengecekkan perubahan paket pada repository, sehingga daftar (list) aplikasi, library dan dependensi dapat diperbaharui secara berkala untuk melakukan update anda perlu terhubung ke server repository melalui internet / intranet.

| Debian | apt-get update |
|--------|----------------|
| Redhat | yum update     |

# Daftar paket aplikasi, library dan dependensi

Merupakan proses yang sangat penting, dalam manajemen pemaketan, karena proses ini akan bisa menampilkan informasi dari seluruh paket yang telah terinstall dalam sistem.

| Debian | dpkglist |
|--------|----------|
| Redhat | rpm -qa  |

# Menampilkan informasi tentang aplikasi

Jika sebelumnya kita dapat menggunakan sebuah perintah untuk melihat status paket yang terinstall dalam sistem, pada bagian ini kita akan melihat status keterangan tentang paket secara spesifik (lengkap).

| Debian | dpkg status nama_aplikasi |
|--------|---------------------------|
| Redhat | rpm -q nama_aplikasi      |

Contoh :

### <u>Debian</u>

```
root@saronde:~# dpkg --status nano
Package: nano
Status: install ok installed
Priority: important
Section: editors
Installed-Size: 584
.....
```

# **Bagian** V BASH (Bourne Again Shell)

**Modul Panduan Linux Fundamental** 

Halaman | 48

Jika kita berbicara tentang antarmuka baris perintah (line command), pastilah akan banyak membahas tentang shell. Shell merupakan sebuah program yang menerima inputan perintah melalui kyboard, untuk selanjutnya perintah tersebut akan dieksekusi oleh sistem. Keseluruhan Distribusi sistem operasi berbasis linux memiliki sebuah shell program yang dikembangkan dibawah lisensi GNU Project (pengembangan publik), pengembangan tersebut adalah *bash*.

Bash merupakan sebuah akronim dari Bourne Again Shell, bash dikembangkan dari shell sistem unix yang dikembangkan pertama kali oleh Steven Bourne. Untuk berinteraksi dengan program bash, apabila kita menggunakan linux desktop kita dapat menggunakan aplikasi emulator yang disebut Terminal Emulator, terminal emulator yang akan mengkomunikasikan pengguna linux desktop dengan sistem secara keseluruhan. Hal diatas berbanding terbalik apabila kita menggunakan linux server, kita tidak membutuhkan Terminal Emulator lagi, karena interface linux server secara default sudah menggunakan bash.

# **Pengenalan Shell**

Jika ingin belajar sesuatu pastilah kita harus secara langsung berinteraksi tentang hal-hal tersebut, untuk itu silahkan buka terminal emulator anda, masing-masing distribusi linux memiliki emulator yang berbeda-beda.

# saronde\_os@saronde:~\$

Jika sejenak kita melihat prompt console diatas, struktur prompt dapat kita pecah menjadi beberapa bagian inti, yaitu :

# <mark>saronde\_os@<mark>saronde</mark>:~\$</mark>

### <u>Keterangan</u>

- **Bagian 1** : Menunjukkan pengguna yang sedang menggunakan user diatas. Yang berarti pengguna yang sedang aktif / digunakan sekarang adalah saronde os.
- **Bagian 2** : Menunjukkan hostname / group yang sedang digunakan pada prompt tersebut. Yang berarti bahwa hostname / group yang sedang aktif / digunakan saat ini adalah saronde.
- Bagian 3 : Lokasi path direktori yang ditempati prompt. Yang berarti bahwa lokasi path yang menggunakan simbol dash ~ adalah menandakan, lokasi / path prompt saat ini berada di home direktori dari user yang sedang digunakan.

Bagian 4 : Hak akses dari pengguna yang aktif. Yang berarti bahwa hak akses dalam pengguna dalam sistem linux terbagi menjadi dua : userbiasa (\$) dan superuser (#). Simbolisasi untuk user biasa adalah string (\$), sedangkan superuser adalah hash (#).

# **Perintah History**

Sudah cukup untuk berkenalan dengan struktur prompt bash, bash memiliki sistem perekaman perintah, kesemua perintah yang pernah disimpan akan di simpan secara otomatis dalam sistem histroy, untuk melihat struktur command yang sebelumnya sudah pernah diketikkan kita bisa menekan tombol pada keyboard (arrow-up (panah atas) atau arrow-down (panah bawah)). Sedangkan perintah untuk melihat struktur / daftar perintah kita bisa menggunakan perintah *history*.

```
saronde_os@saronde:~$ history
1771 df -h
1772 man parted
1773 parted -l
1774 sudo parted -l
1775 clear
1776 man parted
```

# Perintah bash sederhana

Jika sebelumnya kita sudah mencoba beberapa perintah bash seperti history dan beberapa navigasi lainnya, pada bagian ini kita akan mencoba beberapa perintah sederhana, berikut adalah beberapa perintah bash :

• **date** – merupakan perintah yang berfungsi untuk menampilkan informasi tentang tanggal secara lengkap, yang meliputi hari, bulan tanggal, jam dan tahun.

saronde\_os@saronde:~\$ date
Kam Jan 30 17:49:13 CIT 2014

free – merupakan perintah yang berfungsi untuk menampilkan informasi tentang penggunaan memory RAM dalam sistem, informasi yang ditampilkan berupa, total kapasitas memory fisik dan swap, penggunaan, kapasitas bebas, jumlah buffer dan cache memory.

| saronde_os( | ]saronde: | -\$ free |         |        |         |        |
|-------------|-----------|----------|---------|--------|---------|--------|
|             | total     | used     | free    | shared | buffers | cached |
| Mem:        | 1989948   | 1646384  | 343564  | Θ      | 267408  | 871152 |
| -/+ buffers | s/cache:  | 507824   | 1482124 |        |         |        |
| Swap:       | 4063896   | Θ        | 4063896 |        |         |        |

• **cal** – merupakan perintah yang berfungsi untuk menampilkan kalender dengan format penanggalan yang lengkap.

saronde\_os@saronde:~\$ cal Januari 2014 Mi Se Se Ra Ka Ju Sa 1 2 3 4 5 6 7 8 9 10 11 12 13 14 15 16 17 18 19 20 21 22 23 24 25 26 27 28 29 **30** 31

> df – berfungsi untuk menampilkan informasi secara detail tentang media penyimpanan, informasi yang ditampilkan meliputi partisi, filesystem, ukuran block, kapasitas media penyimpanan (partisi), persentasi penggunaan media penyimpanan (partisi), dan informasi tentang mounting point media penyimpanan yang dilakukan.

| saronde_os@sarc | onde:~\$ df |          |           |      |                         |
|-----------------|-------------|----------|-----------|------|-------------------------|
| Filesystem      | 1K-blocks   | Used     | Available | Use% | Mounted on              |
| /dev/sda7       | 78867896    | 66844572 | 8073604   | 90%  | /                       |
| /dev/sda1       | 61440560    | 52055364 | 9385196   | 85%  | /media/60855B9F7D38875C |
| /dev/sda5       | 100692244   | 98662556 | 2029688   | 98%  | /media/Data             |

# 5.1. Navigasi Shell

Pada bagian ini kita akan membahas tentang proses navigasi shell, kenapa memerlukan navigasi...?. Ya karena sebelumnya kita sudah belajar tentang lokasi path, untuk itu kita membutuhkan layanan navigasi. Bagaimana cara melakukan navigasi ? Dalam hal ini bagaimana cara berpindah dari satu path (lokasi) direktori ke lokasi direktori yang lain.

Linux memiliki struktur filesystem berbentuk hirarki, dan konsep pohon terbalik dimana terdapat satu direktori inti, yang kita kenal dengan direktori *root*, dan dibawah direktori *root* tersebut terdapat banyak direktori turunannya. Navigasi hanya mengenal dua tipe / karakter file yang terdiri dari direktori dan file. proses navigasi direktori, membutuhkan beberapa perintah yaitu pwd, cd dan ls.

• **pwd (print working direktori),** merupakan perintah yang berfungsi untuk menampilkan letak (path) direktori secara struktural bergantung pada posisi (path) dari sebuah prompt.

| saronde_os@saronde:~\$ <b>pwd</b> |  |
|-----------------------------------|--|
| /home/saronde_os                  |  |

• cd (change directory), perintah yang berfungsi untuk melakukan perpindahan (masuk / keluar) antar direktori.

| saronde_os@saronde:~\$ <b>pwd</b>         | (baris | pertama)      |
|-------------------------------------------|--------|---------------|
| /home/saronde_os                          |        |               |
| saronde_os@saronde:~\$ <b>cd Desktop/</b> |        | (baris kedua) |
| saronde_os@saronde:~/Desktop\$ pwd        |        |               |
| /home/saronde_os/Desktop                  |        |               |
| saronde_os@saronde:~/Desktop\$ <b>cd</b>  | (baris | ketiga)       |
| saronde_os@saronde:~\$ <b>pwd</b>         |        |               |
| /home/saronde_os                          |        |               |

# Keterangan :

Seperti yang telah dijelas diatas, perintah pada baris pertama mencetak informasi tentang letak, selanjutnya pada baris perintah yang kedua, ketikkan perintah cd (change directory) untuk masuk ke direktori desktop, selanjutnya kita mengetikkan perintah cd ..., untuk keluar dari direktori desktop.

Untuk masuk ke direktori kita bisa mengetikkan perintah dengan format :

### saronde\_os@saronde:~\$ cd [spasi] direktori\_tujuan

Atau jika kita memiliki kondisi path direktori yang berbeda, dimana didalam direktori tersebut terdapat direktori tujuan.

# **Contoh** :

Terdapat direktori dengan struktur sebagai berikut :

# direktoriA -> direktoriB -> direktoriC

Jika posisi kita berada pada direktoriA, maka untuk masuk ke direktoriC, kita perlu mengetikkan perintah berikut :

saronde\_os@saronde:~\$ cd direktoriA/direktoriB/direktoriC
saronde\_os@saronde:~/direktoriA/direktoriB/direktoriC\$ pwd
/home/saronde\_os/direktoriA/direktoriB/direktoriC

Sedangkan untuk keluar dari direktori kita bisa mengetikkan perintah dengan format berikut :

saronde\_os@saronde:~\$ cd ..

Apabila kita berkeinginan untuk keluar dari 1 direktori, jika lebih kita bisa menghubungkan tanda dua titik, dengan tanda slash, dilanjutnya dengan dua titik, dst.

saronde\_os@saronde:~\$ cd ../..

• Is (list directory content), merupakan perintah yang berfungsi untuk menampilkan informasi tentang daftar / isi dari sebuah direktori secara detail dan lengkap.

| saronde_os( | @saronde:~/Desktop\$ ls |                  |
|-------------|-------------------------|------------------|
| Linux       | Pembelajaran            | Project (urgent) |

Perintah *ls*, juga bisa digunakan untuk melihat isi direktori yang memiliki lokasi yang berbeda dari path prompt.

| <pre>saronde_os@saronde:~/Desktop\$</pre> | ls /usr/share |
|-------------------------------------------|---------------|
| aclocal                                   | iptables      |
| aclocal-1.11                              | java          |
| ·····                                     |               |

Masing-masing perintah memiliki parameter atau fungsi ekstra yang bisa kita gunakan untuk menampilkan informasi secara detail dan lengkap. Contoh penggunaan parameter dalam fungsi *ls* adalah sebagai berikut :

```
saronde_os@saronde:~/Desktop$ ls -l
total 3
-rw-r--r-- 1 saronde_os saronde_os 119 Jan 23 11:08 Linux
drwxr-xr-x 3 saronde_os saronde_os 4096 Jan 8 17:47 Pembelajaran
drwxr-xr-x 5 saronde_os saronde_os 4096 Des 24 10:24 Project (urgent)
```

# Keterangan :

Detail informasi tentang keterangan parameter untuk masing-masing fungsi, dapat anda akses melalui menu help (file dokumentasi) dari perintah bash, dengan mengetikkan perintah :

```
saronde_os@saronde:~/Desktop$ man help
LS(1)
                                User Commands
                                                                        LS(1)
NAME
       ls - list directory contents
SYNOPSIS
       ls [OPTION]... [FILE]...
DESCRIPTION
       List information about the FILEs (the current directory by default).
       Sort entries alphabetically if none of -cftuvSUX nor --sort is speci-
       fied.
       Mandatory arguments to long options are mandatory for short options
       too.
       -a. --all
       -1
              use a long listing format
```

• **Parameter -I**, merupakan sebuah fungsi yang berfungsi untuk menampilkan informasi dari file / direktori dalam sebuah direktori secara detail, meliputi jumlah konten direktori, akses permission, hak kepemilikan user & group terhadap file, kapasitas, dan tanggal/bulan/jam pembuatan.

# Latihan :

Jika terdapat struktur direktori dengan struktur hirarki, sebagai berikut :

- Masuklah kedirektori fedora, slackware dan fedora, selanjutnya keluar dari direktori tersebut sampai dengan masuk pada direktori linux
- Tampilkan isi dari masing-masing direktori yang ditampilkan diatas.

# **Penyelesaian :**

root@saronde:/linux# cd redhat/fedora/ root@saronde:/linux/redhat/fedora# pwd /linux/redhat/fedora root@saronde:/linux/redhat/fedora# ls -l -rw-r--r-- 1 saronde\_os saronde\_os 119 Jan 23 11:08 versidesktop

root@saronde:/linux# cd slackware/ root@saronde:/linux/slackware# pwd /linux/slackware root@saronde:/linux/slackware# ls -l drwxr-xr-x 3 saronde\_os saronde\_os 4096 Jan 8 17:47 gentoo

root@saronde:/linux# cd redhat
root@saronde:/linux/redhat# cd fedora/
root@saronde:/linux/redhat/fedora# pwd
/linux/redhat/fedora# ls -l
-rw-r--r-- 1 saronde\_os saronde\_os 119 Jan 23 11:08 versidesktop

# Catatan :

Penggunaan perintah cd, apabila diketikkan secara single command (tanpa direktori tujuan), akan secara otomatis mengarah ke home direktori. Selain fungsi cd, untuk masuk ke home direktori kita bisa mengetikkan perintah cd  $\sim$ , yang secara otomatis akan mengarahkan path kedirektori home secara default.

root@saronde:/linux/redhat/fedora# pwd
/linux/redhat/fedora
root@saronde:/linux/redhat/fedora# cd
root@saronde:~# pwd
/root

# 5.2. Manipulasi File dan direktori

Pada tahapan ini kita akan belajar proses manipulasi file dan direktori menggunakan program bash shell, perintah-perintah manipulasi bash terbagi menjadi beberapa perintah yang dianggap urgen adalah sebagai berikut :

- cp (copy), perintah yang berfungsi untuk melakukan proses copy-paste file / direktori
- **mv (move & rename),** perintah yang berfungsi untuk melakukan perpindahan (cut) file & direktori dan proses perubahan nama dari file atau direktori
- mkdir (make directory), perintah yang berfungsi untuk melakukan proses pembuatan direktori (direktori)
- touch, perintah yang berfungsi untuk membuat file.
- **rmdir (remove directory),** perintah yang berfungsi untuk melakukan proses penghapusan direktori (direktori) yang kosong.
- rm (remove), perintah yang berfungsi untuk melakukan proses penghapusan file / direktori
- In, perintah yang berfungsi untuk membuat link (pintas) / shorcut dari sebuah file direktori.
- cat, perintah yang berfungsi untuk membaca sebuah file dan fungsi lainnya.
- **cp (copy),** perintah yang berfungsi untuk melakukan proses copy-paste file / direktori. Contoh penggunaan adalah sebagai berikut :

# root@saronde:/# cp [direktori/file] [tujuan direktori]

Berikut adalah contoh hirarki direktori :

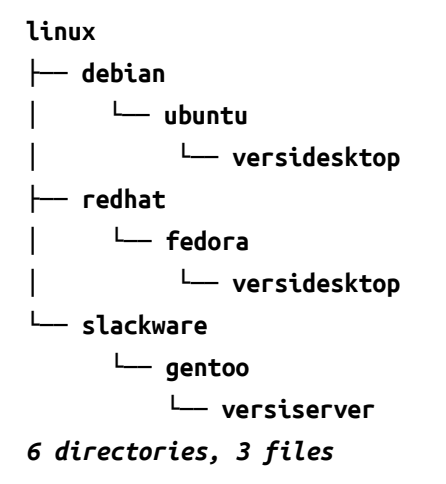

# Latihan

1. Duplikat file versidesktop yang terletak pada direktori ubuntu ke direktori gento

```
root@saronde:/linux# cp debian/ubuntu/versidesktop slackware/gentoo/
root@saronde:/linux# ls slackware/gentoo/
versidesktop versiserver
```

2. Duplikat file versiserver yang terletak pada direktori gentoo ke direktori fedora

```
root@saronde:/linux# cp slackware/gentoo/versiserver redhat/fedora/
root@saronde:/linux# ls redhat/fedora/
versidesktop versiserver
```

3. Duplikat direktori gento dan masukkan kedirektori fedora

```
root@saronde:/linux# cp -R slackware/gentoo redhat/fedora/
root@saronde:/linux# ls redhat/fedora/
gentoo versidesktop versiserver
```

4. Duplikatlah direktori fedora, menjadi direktori fedora2 dan direktori fedora3

```
root@saronde:/linux# cp -R redhat/fedora redhat/direktorifedora1
root@saronde:/linux# cp -R redhat/fedora redhat/direktorifedora2
root@saronde:/linux# ls redhat
direktorifedora1 direktorifedora2 fedora
```

5. Duplikatlah direktori gentoo, menjadi direktori slacksoft1 dan slacksoft2

```
root@saronde:/linux# cp -R slackware/gentoo slackware/slacksoft1
root@saronde:/linux# cp -R slackware/gentoo slackware/slacksoft2
root@saronde:/linux# ls slackware/
gentoo slacksoft1 slacksoft2
```

# Keterangan :

Perintah *cp* (copy) merupakan perintah yang memiliki parameter, parameter yang digunakan diatas adalah -*R* (*recursive*) yang berfungsi untuk melakukan duplikasi sebuah direktori beserta isi dan strukturnya secara keseluruhan. Perintah *cp* jika digunakan tanpa parameter, hanya akan dapat melakukan duplikasi single data, misalnya 1 buah file, dan 1 buah direktori yang kosong (jika direktori tersebut terisi file / direktori, isi dari direktori tersebut tidak akan terduplikasi)

Informasi lengkap tentang penggunaan parameter pada fungsi duplikasi *"cp"*, dapat anda lihat pada halaman manual yang telah disediakan :

```
root@saronde:/linux# cp --help
Usage: cp [OPTION]... [-T] SOURCE DEST
 or: cp [OPTION]... SOURCE... DIRECTORY
 or: cp [OPTION]... -t DIRECTORY SOURCE...
Copy SOURCE to DEST, or multiple SOURCE(s) to DIRECTORY.
Mandatory arguments to long options are mandatory for short options too.
                            same as -dR --preserve=all
 -a, --archive
     --attributes-only
                            don't copy the file data, just the attributes
     - -backup[=CONTROL]
                            make a backup of each existing destination file
  -f, --force
                            if an existing destination file cannot be
                              opened, remove it and try again (redundant if
                              the -n option is used)
                            copy directories recursively
 -R, -r, --recursive
```

mv (move & rename), perintah yang berfungsi untuk melakukan perpindahan (cut) file & direktori dan proses perubahan nama dari file atau direktori, *mv* merupakan perintah yang bisa dibilang unik, ya karena memiliki dua fungsi dan kegunaannya, terkadang fungsi ini bisa membuat pengguna kesulitan untuk membedakan antara satu fungsi dengan yang lainnya.

### mv (perubahan nama)

```
root@saronde:/linux# mv namafile namafilebaru
root@saronde:/linux# mv namadirektori namadirektoribaru
```

# mv (perpindahan)

root@saronde:/linux# mv file/direktori direktori\_tujuan

Penggunaan perintah mv untuk melakukan proses perubahan nama dan perpindahan file / direktori dirasa cukup mudah, agar bisa lebih dipahami, lakukan praktik penggunaan fungsi mv.

Berikut adalah struktur hirarki direktori, yang akan digunakan untuk proses latihan.

```
linux
├── debian
│ └── ubuntu
├── redhat
│ └── fedora
└── slackware
└── suse
3 directories, 3 files
```

1. Lakukan perubahan nama pada direktori **redhat** menjadi **RHEL** dan direktori **fedora** menjadi **fedora12** 

```
root@saronde:/linux# mv redhat RHEL
root@saronde:/linux# ls
debian RHEL slackware
root@saronde:/linux# mv RHEL/fedora RHEL/fedora12
root@saronde:/linux# ls RHEL/
fedora12
```

2. Lakukan perubahan nama pada file suse menjadi openSUSE

root@saronde:/linux# mv slackware/suse slackware/openSUSE root@saronde:/linux# ls slackware/ openSUSE 3. Pindahlah file openSUSE kedirektori RHEL

4. Pindahlah direktori debian kedalam direktori RHEL

• mkdir (make directory), perintah yang berfungsi untuk membuat direktori (direktori).

root@saronde:/linux# mkdir [namadirektori]

Contoh penggunaan perintah mkdir adalah sebagai berikut

root@saronde:/linux# mkdir latihan
root@saronde:/linux# ls
latihan

Jika kita ingin membuat sebuah direktori baru (latihan1) didalam direktori latihan adalah sebagai berikut :

root@saronde:/linux# mkdir latihan/latihan1
root@saronde:/linux# ls latihan/
latihan1

Jika kita ingin membuat sebuah direktori baru (latihan1.1) didalam direktori latihan dan latihan1 adalah sebagai berikut :

root@saronde:/linux# mkdir latihan/latihan1/latihan1.1
root@saronde:/linux# tree latihan/
latihan/
latihan1
latihan1
2 directories, 0 files

• **touch**, perintah yang berfungsi untuk membuat file. Penggunaan perintah touch memiliki sedikit kesamaan dengan perintah sebelumnya

### root@saronde:/linux/latihan# touch [nama file]

Contoh penggunaan adalah sebagai berikut :

```
root@saronde:/linux/latihan# touch filepertama
root@saronde:/linux/latihan# ls -l
total 4
-rw-r--r-- 1 root root 0 Jan 31 10:21 filepertama
drwxr-xr-x 3 root root 4096 Jan 31 10:18 latihan1
```

Penggunaan perintah touch, untuk membuat file pada sub-direktori adalah sebagai berikut :

• **rmdir (remove directory),** perintah yang berfungsi untuk melakukan proses penghapusan direktori (direktori) yang kosong.

### root@saronde:/linux# rmdir namadirektori

Berikut adalah penggunaan perintah rmdir untuk menghapus direktori, akan tetapi direktori yang akan dihapus, tidak bisa terhapus dikarenakan direktori tersebut tidak kosong / masih memiliki isi.

root@saronde:/linux# rmdir latihan
rmdir: failed to remove `latihan': Directory not empty

Berikut adalah penggunaan perintah rmdir yang benar, penggunaan perintah rmdir, harus menghapus sub-sub direktori terlebih dahulu, jika direktori tersebut sudah kosong, maka direktori tersebut sudah bisa dihapus.

```
root@saronde:/linux# rmdir latihan2/latihan2.1/
root@saronde:/linux# rmdir latihan2/latihan2.2/
root@saronde:/linux# rmdir latihan2
```

rm (remove), perintah yang berfungsi untuk melakukan proses penghapusan file / direktori.
 rm memiliki kelebihan dibanding perintah *rmdir*, karena dengan rm kita bisa melakukan proses penghapusan direktori secara rekursif, dengan menggunakan fungsi parameter (*rf*) untuk informasi lengkap tentang parameter *rm* dapat anda akses melalui manual page dengan perintah (*rm* - - *help* dan *man rm*). Penggunaan fungsi rm adalah sebagai berikut :

root@saronde:/linux# rm [parameter] [nama file / direktori]

Berikut adalah beberapa latihan penggunaan fungsi rm, terdapat struktur direktori sebagai berikut :

root@saronde:/linux# tree

1. Hapuslah semua file dengan nama file1, file2 dan file3

# Teknik penghapusan 1

Merupakan teknik tradisional yang untuk menghapus file1, 2, dan 3 secara berurutan.

# Teknik penghapusan 2

Merupakan teknik penghapusan file yang cukup efisien karena menghapus semua file dalam 1 baris perintah, secara berurutan yang dipisahkan dengan spasi.

root@saronde:/linux# rm file1 file2 file3

# Teknik penghapusan 3

Merupakan teknik yang paling efisien untuk menghapus direktori secara keseluruhan tanpa perlu mengetikkan keseluruhan nama file, kita hanya perlu menuliskan nama file diikuti dengan tanda (\*) yang berarti bahwa semua file yang menggunakan nama file didepannya akan dihapus, dalam hal ini terdapat 3 buah file yang menggunakan nama dengan awalan file yaitu file1, file2, dan file3.

```
root@saronde:/linux# rm file*
```

2. Hapuslah direktori latihan1 beserta filelatihan1, dengan menggunakan parameter.

In, perintah yang berfungsi untuk membuat link (pintas) / shorcut dari sebuah file direktori.
 Penggunaan perintah *ln*, dapat dengan mengikuti format berikut :

root@saronde:/linux# ln [file/direktori] [link]

Misalnya kita membuat sebuah file dengan nama latihan2.txt, dimana didalam file tersebut berisi sebuah data / informasi berikut : *"buku panduan Linux fundamental"*.

root@saronde:/linux# touch latihan1.txt
root@saronde:/linux# nano latihan1.txt

GNU nano 2.2.6 File: latihan1.txt

buku panduan linux fundamental

root@saronde:/linux# ln latihan1.txt shorcut.txt
root@saronde:/linux# ls
latihan1.txt latihan2 latihan3 shorcut.txt
root@saronde:/linux# cat shorcut.txt
buku panduan linux fundamental
root@saronde:/linux# cat latihan1.txt
buku panduan linux fundamental

# Keterangan :

Seperti yang telah ditunjukkan diatas, kita sudah membuat sebuah file dengan nama *latihan1.txt* dengan isian data *"buku panduan linux fundamental"*, selanjutnya dibuatkan link, dengan perintah *ln*. Selain membuat shorcut file, ln juga bisa membuat shorcut dari direktori.

• **cat**, perintah yang berfungsi untuk membaca sebuah file dan fungsi lainnya. Perintah cat sudah pernah digunakan pada penjelasan sebelumnya, selain membaca file cat juga dapat difungsikan untuk membuat sebuah file, dan menggabungkan antar file-file yang berbeda.

# Membaca file dengan cat

root@saronde:/linux# cat namafile.txt
buku panduan linux fundamental

# Membuat file dengan cat

root@saronde:/linux# cat > namafile.txt
buku panduan linux fundamental
root@saronde:/linux# cat namafile.txt
buku panduan linux fundamental

root@saronde:/linux# cat >> namafile.txt
ini baris tambahan saja
root@saronde:/linux# cat namafile.txt
buku panduan linux fundamental
ini baris tambahan saja

# Keterangan :

Fungsi simbolisasi > untuk melakukan replace inputtan data dalam file tersebut, sedangkan simbolisasi >> berfungsi untuk menambahkan isi dari file tersebut.

# Menggabungkan file

```
root@saronde:/linux# cat > file1.txt
ini isi file1
root@saronde:/linux# cat > file2.txt
ini isi file2
root@saronde:/linux# cat > file3.txt
ini isi file3
root@saronde:/linux# cat file1 file2 file3 > filesaya.txt
root@saronde:/linux# cat filesaya.txt
ini isi file1
ini isi file2
ini isi file3
```

# 5.3. Perintah Dasar Shell

Pada bagian ini akan dijelaskan perintah-perintah dasar yang wajib dikenali oleh seorang pengguna linux.

Sebelum menjelaskan tentang perintah shell, terlebih dahulu kita bisamempelajari sebuah perintah shell, kita bisa menggunakan perintah-perintah yang berfungsi untuk menampilkan informasi secara detail tentang perintah, parameter dan penggunaannya.

man

menampilkan informasi detail tentang perintah, dalam bentuk halaman page lengkap.

Penggunaan :

root@saronde:/linux# man ls

```
LS(1)
```

User Commands

LS(1)

NAME

ls - list directory contents

### SYNOPSIS

ls [OPTION]... [FILE]...

### DESCRIPTION

List information about the FILEs (the current directory by default). Sort entries alphabetically if none of -cftuvSUX nor --sort is specified.

. . . . . . . . . . . . . .

# whatis

menampilkan informasi tentang fungsi / kegunaan dari sebuah perintah shell secara singkat.

# Penggunaan :

```
root@saronde:/linux# whatis ls
ls (1) - list directory contents
root@saronde:/linux# whatis nano
nano (1) - Nano's ANOther editor, an enhanced free Pico clone
```

### locate

Melakukan pencarian sebuah file dengan kata kunci yang diinginkan, kepada seluruh media penyimpanan.

Penggunaan :

root@saronde:/linux# locate [kata kunci]

### apropos

mencari petunjuk penggunaan dari sebuah perintah shell berdasarkan deskripsinya.

# Penggunaan :

| root@saronde:/linux# | apropos nano                                            |
|----------------------|---------------------------------------------------------|
| nano (1)             | - Nano's ANOther editor, an enhanced free Pico clone    |
| nanorc (5)           | - GNU nano's rcfile                                     |
| pico (1)             | - Nano's ANOther editor, an enhanced free Pico clone    |
| rnano (1)            | - Restricted mode for Nano's ANOther editor, an enhance |

Jika penjelasan diatas sudah bisa dipahami dan dimengerti, SELAMAT....!!! Anda sudah bisa belajar *shell* secara mandiri, karena setiap perintah bash yang dikembangkan akan selalu memiliki dokumentasi penjelasan dan penggunaannya

Pada bagian selanjutnya akan dijelaskan beberapa perintah bash shell yang perlu diketahui dan dipelajari.

# which - menampilkan letak sebuah command line

berfungsi untuk menampilkan informasi tentang letak / lokasi penyimpanan sebuah perintah shell dalam sistem linux.

# Penggunaan :

root@saronde:/linux# which ls
/bin/ls
root@saronde:/linux# which touch
/usr/bin/touch

# type – menampilkan tipe perintah

berfungsi untuk menampilkan informasi tentang perintah dari sebuah shell.

### Penggunaan :

root@saronde:/linux# type cat
cat is hashed (/bin/cat)
root@saronde:/linux# type nano
nano is hashed (/usr/bin/nano)
root@saronde:/linux# type ls
ls is aliased to `ls --color=auto'

### tree – menampilkan struktur hirarki file/direktori

berfungsi untuk menampilkan susunan file / direktori dalam bentuk pohon (tree).

### Penggunaan :

root@saronde:/linux# tree linux ├── latihan1 │ └── filelatihan1 │ ── latihan3 └── filelatihan3 2 directories, 2 files

# alias – membuat perintah shell

jika sebelumnya kita hanya belajar menggunakan perintah shell, dengan perintah alias kita bisa membuat sebuah perintah shell yang merupakan sebuah deskriptif fungsi dari fungsi bash lain.

### <u>Penggunaan</u> :

root@saronde:/linux# alias catatan='nano'
root@saronde:/linux# catatan file1

ini isi dari file1. yang dibuat menggunakan editor catatan ('nano')

root@saronde:/linux# type catatan
catatan is aliased to `nano'

Sedangkan untuk menghapus fungsi alias dari perintah yang sudah dibuat sebelumnya, bisa menggunakan perintah berikut :

root@saronde:/linux# unalias catatan
root@saronde:/linux# type catatan
bash: type: catatan: not found

### grep

berfungsi untuk melakukan pencarian kata dalam sebuah file

### <u>Penggunaan :</u>

root@saronde:/linux# cat fileurutan.txt
redhat
linux
debian
slackware
ubuntu
xandros
openSuse
root@saronde:/linux# grep ubuntu fileurutan.txt
ubuntu

# Keterangan :

Perintah grep dapat digunakan secara pipeline (|), untuk melakukan filtering terhadap file yang akan ditampilkan. File yang ingin ditampilkan adalah file *passwd* yang terletak di direktori /etc. Didalam file tersebut berisikan banyak data tentang user dalam sistem, akan tetapi kita bisa melakukan filtering data yang ditampilkan menggunakan perintah grep.

### uniq

berfungsi untuk menampilkan karakter dalam sebuah file secara unik.

# Penggunaan :

| <pre>root@saronde:/linux# cat fileuniq.txt</pre>  |
|---------------------------------------------------|
| 1                                                 |
| 3                                                 |
| 3                                                 |
| 3                                                 |
| 5                                                 |
| <pre>root@saronde:/linux# uniq fileuniq.txt</pre> |
| 1                                                 |
| 3                                                 |
| 5                                                 |

# sort

berfungsi untuk menampilkan karakter dalam file secara berurutan

### Penggunaan :

root@saronde:/linux# cat fileurutan.txt
redhat
debian
slackware
xandros
openSuse
root@saronde:/linux# sort fileurutan.txt
debian
openSuse
redhat
slackware
xandros

# head & tail (kepala & ekor)

pada bagian ini akan dijelaskan dua buah perintah yang berfungsi untuk menampilkan informasi dalam sebuah file, perbedaan antar head & tail adalah jika head menampilkan informasi mulai dari baris pertama, sedangkan tail akan menampilkan informasi dari bawah.
# <u>Penggunaan</u> :

root@saronde:/linux# head [parameter] [namafile]

#### root@saronde:/linux# head /etc/apt/sources.list

deb http://repo.ugm.ac.id/ubuntu/ precise main restricted universe multiverse
deb http://repo.ugm.ac.id/ubuntu/ precise-updates main restricted universe multiverse
deb http://repo.ugm.ac.id/ubuntu/ precise-security main restricted universe multiverse
.....

root@saronde:/linux# tail /etc/apt/sources.list
# deb http://archive.canonical.com/ubuntu precise partner
# deb-src http://archive.canonical.com/ubuntu precise partner
.....

Secara default perintah head/tail akan menampilkan data dari atas atau dari bawah, akan menampilkan data dengan jumlah 10 baris dari awal dan akhir. Untuk menampilkan jumlah baris sesuai dengan keinginan, bisa dengan menggunakan parameter *-n (jumlah baris)*.

| oot@saronde:/linux# cat fileurutan.txt |  |
|----------------------------------------|--|
| edhat                                  |  |
| inux                                   |  |
| ebian                                  |  |
| lackware                               |  |
| buntu                                  |  |
| andros                                 |  |
| penSuse                                |  |

Diatas terdapat file dengan nama fileurutan.txt, dengan jumlah data 7 baris, selanjutnya kita akan menampilkan 3 baris dari atas dengan *(head)* dan 3 baris dari bawah *(tail)*.

| root@saronde:/linux# head -n 3 fileurutan.txt                                    |  |
|----------------------------------------------------------------------------------|--|
| redhat                                                                           |  |
| linux                                                                            |  |
| debian                                                                           |  |
|                                                                                  |  |
| root@saronde:/linux# tail -n 3 fileurutan.txt                                    |  |
| <pre>root@saronde:/linux# tail -n 3 fileurutan.txt ubuntu</pre>                  |  |
| <pre>root@saronde:/linux# tail -n 3 fileurutan.txt ubuntu xandros</pre>          |  |
| <pre>root@saronde:/linux# tail -n 3 fileurutan.txt ubuntu xandros openSuse</pre> |  |

Berfungsi untuk menampilkan informasi tentang proses (tasking) dalam sistem.

root@saronde:/linux# top Tasks: 173 total, 2 running, 170 sleeping, 0 stopped, 1 zombie Cpu(s): 5.0%us, 2.3%sy, 0.0%ni, 92.4%id, 0.4%wa, 0.0%hi, 0.0%si, 0.0%st 1989948k total, 1826400k used, 163548k free, 258196k buffers Mem: Swap: 4063896k total, 288k used, 4063608k free, 997200k cached PID USER PR NI VIRT RES SHR S %CPU %MEM TIME+ COMMAND 9446 saronde 20 0 307m 56m 21m S 23 2.9 6:28.57 totem 1379 root 20 0 79312 22m 8828 S 10 1.2 19:07.83 Xorg 4826 saronde\_ 20 0 473m 104m 24m R 10 5.4 20:07.21 cinnamon .....

**Modul Panduan Linux Fundamental** 

Halaman | 74

top

# **Bagian VI** Struktur Filesystem

Semua distribusi sistem operasi berbasis linux memiliki model filesystem berbentuk hirarki tree (pohon), dimana berawal dari satu direktori inti yaitu root. Bentuk struktur direktori akan membentuk sebuah pohon terbalik, dimana diseluruh direktori tersebut berisi direktori / file yang memiliki kegunaan dan fungsi yang berbeda-beda, beberapa kegunaan direktori filesystem sudah dijelaskan pada bagian sebelumnya.

Struktur direktori pada masing-masing distribusi linux relatif berbeda, bergantung pada sistem kernel yang digunakan. Struktur Direktori Linux mengikuti standar "Filesystem Hierarchy Structure (FHS)" yang dipelihara oleh "Free Standars Group".

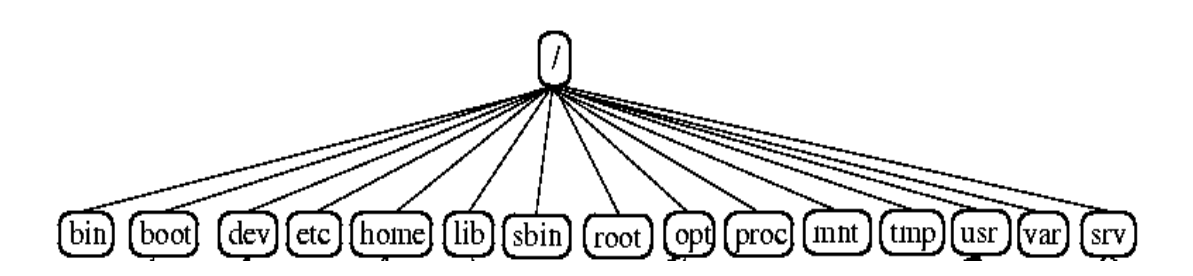

Pada bagian ini, akan dijelaskan tentang fungsi dan kegunaan dari masing-masing direktori diatas.

# 6.1. /bin

Merupakan sebuah direktori filesystem yang berisi file executable, binarycommand dalam sistem linux yang dapat dieksekusi secara langsung oleh pengguna. Seperti perintah-perintah bash : ls, mkdir, dll

#### 6.2. /boot

Merupakan direktori yang berisi file yang dibutuhkan oleh sistem boot loader termasuk boot\_loader\_sys, kernel, initrd, memtest, config device dan system.mapping, yang dibutuhkan dan digunakan pada saat sistem restart / booting (reboot).

# 6.3. /dev

Merupakan direktori yang berisi file konfigurasi hardware yang ada di komputer, dan modul-modul driver yang terdeteksi dalam sistem. Contohnya : File hardisk => sda, sda1, sda2, sr0 dll.

# 6.4. /etc

Direktori yang berisi file-file yang digunakan untuk mengkonfigurasi layanan (service) sistem linux. File-file ini biasanya merupakan file-file yang berbentuk script atau file-file dengan tipe konfigurasi text. Contoh : ip address, dhcp, dns, webserver, network, routing, dll

# 6.5. /home

Berisi data dan informasi tentang useryang terdaftar dalam sistem linux. Seperti file pengguna, pengaturan pengguna, profil dan pengaturan sistem dalam lingkup pengguna.

# 6.6. /lib

Berisi file-file pendukung / pustaka untuk yang dibutuhkan oleh program, file binari dan file executable, yang berada di dalam direktori /bin

# 6.7. /sbin

berisi file executable / program atau perintah shell yang digunakan oleh superuser. Contoh : seperti *ifconfig* (perintah yang menampilkan informasi tentang kartu jaringan / network device yang terpasang pada mesin) , yang dapat mengeksekusi / menggunakan perintah tersebut hanyalah seorang superuser *(root)*.

# 6.8. /root

merupakan home direktori dari superuser dalam sistem Linux

# 6.9. /opt

Sebuah direktori yang digunakan oleh perangkat lunak pihak ketiga dan bukan merupakan fasilitas / utilitas dalam sistem GNU/Linux. Contohnya : X/LAMPP, JVM, dll

### 6.10. /proc

Direktori yang berisikan file buffer (hasil proses) yang digunakan untuk menginformasikan proses yang sedang berjalan pada sistem Linux. Contoh : seperti hasil running / buffer dari perintah shell => meminfo, cpuinfo, version, uptime, dll .

# 6.11. /mnt

Direktori mounting yang berfungsi untuk menampung tautan antara storeage device dengan sistem.

# 6.12. /tmp

Merupakan sebuah direktori sementara yang menyimpan file sementara dan akan dihapus ketika sistem di-reboot (dijalankan kembali).

# 6.13. /usr

Berisi file paket aplikasi, program, dokumentasi, konfigurasi, binary, library dan source aplikasi linux, yang dapat dijalankan oleh semua pengguna (user) yang merupakan utilitas dari aplikasi dalam sistem.

# 6.14. /var

Direktori yang berisi variabel sistem seperti logs, file spool untuk printer, webserver, mail, proses yang dilakukan, file logs dan lain-lain.

# 6.15. /srv

Merupakan direktori yang berisi file service dan layanan dari sistem utilitas program pada sistem GNU/Linux.

# **Bagian VII** Manajemen File

Manajemen file merupakan sebuah kelebihan dalam sistem berbasis Linux, Linux dapat mengatur sebuah file dalam sistem linux dengan attribut yang sangat lengkap yang meliputi hak akses kepemilikan user dan group dari sebuah file tersebut, maupun hak akses dari sebuah file tersebut yang meliputi tiga metode akses (baca, tulis dan eksekusi).

Beberapa hal diatas merupakan sebuah tradisi yang diambil dari sistem berbasis Unix Like, yang sangat berbeda dengan sistem MS-DOS, yang tidak hanya menawarkan sistem yang aman, melainkan menawarkan sistem yang multitasking, dan multiuser.

- 1. Multitasking merupakan kemampuan untuk memproses data dengan cepat (secara bersamaan).
- 2. Multiuser, fitur yang memungkinkan lebih dari satu pengguna untuk menggunakan sistem komputer tersebut secara bersamaan.

Sistem Linux membagi file di linux kedalam beberapa 2 kategori meliputi : file dan direktori. Pada bagian ini akan dibahas beberapa perintah bash yang berkaitan dengan manajemen file diantaranya adalah sebagai berikut :

- chmod melakukan perubahan hak akses permission pada sebuah file/direktori
- chown Mengganti kepemilikan (user) dari sebuah file / direktori
- chgrp Mengganti kepemilikan (group) dari sebuah file / direktori
- stat menampilkan informasi secara detail tentang sebuah file

# 7.1 Mode Kepemilikan (Pengguna, Group pengguna dan Orang lain)

Dalam sistem Linux, seorang pengguna yang membuat sebuah file / direktori pada shell dari user tersebut secara otomatis file / direktori tersebut akan menjadi milik dari user tersebut, bukti kepemilikan tersebut dapat kita lihat menggunakan perintah *stat* atau *ls* dengan parameter *-l*.

Berikut adalah hasil eksekusi perintah stat dan ls, untuk menampilkan informasi tentang sebuah file *shadow*, yang terletak pada direktori /*etc*.

```
saronde_os@saronde:~$ stat /etc/shadow
```

```
File: `/etc/shadow'
Size: 1677 Blocks: 8 IO Block: 4096 regular file
Device: 807h/2055d Inode: 1846612 Links: 1
Access: (0640/-rw-r---) Uid: ( 0/ root) Gid: ( 42/ shadow)
Access: 2014-02-01 17:20:01.565324557 +0800
Modify: 2014-01-23 06:22:50.760755207 +0800
Change: 2014-01-23 06:22:50.792755356 +0800
Birth: -
```

# Keterangan :

File: `/etc/shadow'

Baris pertama menunjukkan nama dan lokasi file.

- 2. Size: 1677 Blocks: 8 IO Block: 4096 regular file Baris kedua menunjukkan ukuran sebuah file, I/O block, dan size blog
- 3. Device: 807h/2055d Inode: 1846612 Links: 1 Baris ketiga menunjukkan device code, Inode, dan links dari sebuah file.
- 4. Access: (0640/-rw-r----) Uid: ( 0/ root) Gid: ( 42/ shadow) Baris keempat menunjukkan hak akses, hak kepemilikan user dan group dari sebuah file dengan format oktal dan alfabet (rwx) (*permission*), Uid (untuk user id), dan Gid (untuk group).
- 5. Access: 2014-02-01 17:20:01.565324557 +0800
- 6. Modify: 2014-01-23 06:22:50.760755207 +0800
- 7. Change: 2014-01-23 06:22:50.792755356 +0800

Baris lima, enam dan tujuh, merupakan baris yang menunjukkan tanggal dan waktu akses, modifikasi dan perubahan yang dilakukan terhadap file.

Pada bagian pembahasan bagian ini kita akan belajar untuk melakukan perubahan hak kepemilikan dari sebuah file, untuk melakukan perubahan kepemilikan bisa dengan menggunakan perintah *chown dan chgroup*.

Format perintah chown dan chgroup adalah sebagai berikut :

#### Format :

root@saronde:~# chown namauser namafile/direktori

### Penggunaan :

```
root@saronde:/home/saronde_os# ls -l gorindo.sql
-rw-r--r- 1 saronde_os saronde_os 7794 Okt 27 20:08 gorindo.sql
root@saronde:/home/saronde_os# chown root gorindo.sql
root@saronde:/home/saronde_os# ls -l gorindo.sql
-rw-r--r- 1 root saronde_os 7794 Okt 27 20:08 gorindo.sql
```

#### Format :

root@saronde:~# chgrp namagroup namafile/direktori

# Penggunaan :

```
root@saronde:/home/saronde_os# ls -l gorindo.sql
-rw-r--r-- 1 root saronde_os 7794 Okt 27 20:08 gorindo.sql
root@saronde:/home/saronde_os# chgrp root gorindo.sql
root@saronde:/home/saronde_os# ls -l gorindo.sql
-rw-r--r-- 1 root root 7794 Okt 27 20:08 gorindo.sql
```

Perintah *chown* memiliki kelebihan dibandingkan *chgrp*, karena chown bisa melakukan perubahan kepemilikan dan group dari sebuah file, tanpa menggunakan perintah *chgrp*. Adalah sebagai berikut :

- Perintah untuk melakukan perubahan pemilikan user dan group
   root@saronde:~# chown namauser:namagroup namafile/direktori
- Perintah untuk melakukan perubahan pemilikan user
   root@saronde:~# chown namauser: namafile/direktori
- Perintah untuk melakukan perubahan pemilikan group
   root@saronde:~# chown :namagroup namafile/direktori

Daftar pengguna dan group yang terdaftar dalam sistem sebuah sistem linux dapat dilihat pada file *passwd* dan *group* yang terletak pada direktori */etc/*.

```
root@saronde:/# cat /etc/passwd
root:x:0:0:root:/root:/bin/bash
saronde_os:x:1000:1000:saronde OS,,,:/home/saronde_os:/bin/bash
.....
```

# Keterangan :

Pada file passwd berisi daftar informasi dari sebuah user, mulai dari nama user, enkripsi password, id user dan id group, home direktori, dan bash home.

```
root@saronde:/# cat /etc/group
root:x:0:
saronde_os:x:1000:
....
```

# Keterangan :

Pada file group berisi daftar informasi dari sebuah group, mulai dari nama group, enkripsi akses, id user dan id group.

# 7.2 Mode Akses (Baca, Tulis dan Eksekusi)

Mode akses sebuah file dalam sistem Linux terbagi menjadi tiga bagian baca, tulis dan hapus, seorang user yang memiliki sebuah file / data dalam sebuah media penyimpanan dapat mengatur keamanan dari sebuah data baik berupa file / direktori, agar tidak diakses (baca/tulis/eksekusi) oleh pengguna lainnya yang tidak memiliki hak akses atas sebuah file.

Proses pengatur mode akses terhadap sebuah file, dapat dengan menggunakan perintah *chmod*, diikuti dengan nilai oktal dari sebuah akses permission sebuah file. Jika kita mengamati hasil output dari file melalui perintah *ls -l* berikut :

```
saronde_os@saronde:~$ ls -l
total 2
drwxr-xr-x 2 saronde_os saronde_os 4096 Peb 2 13:46 direktori1
-rw-r--r-- 1 saronde_os saronde_os 0 Peb 2 13:46 file1
```

Terdapat dua output dari perintah diatas yaitu output yang memiliki result nama file *direktori1* dan *file1*, karakteristik sebuah file adalah terletak pada simbolisasi yang terletak diawal baris untuk masing-masing output.

Pada awal digit pada karakter yang ditandai diatas, terdapat simbol "d" dan "-", hal tersebut mendeskripsikan bahwa data tersebut adalah sebuah direktori (d), dan file (-), sedangkan karakter yang selanjutnya (9 karakter) mengkombinasikan simbolisasi rwx, yang berarti bahwa r (read), w (write) dan x (excute), sedangkan ketiga kali pengulangan karakter tersebut memberikan tanda bahwa 3 karakter yang pertama adalah hak akses untuk pengguna (owner/user), yang kedua (group) dan yang terakhir adalah untuk orang lain (other).

Sehingga dapat dideskripsikan dalam bentuk format tabel berikut :

| d         | rwx                     | rwx              | rwx              |
|-----------|-------------------------|------------------|------------------|
| Tipe file | User / owner permission | Group permission | Other permission |

Simbolisasi untuk tipe file dapat dideskripsikan secara detail pada tabel berikut :

| Atribut | Tipe File                                                                                             |
|---------|----------------------------------------------------------------------------------------------------|
| -       | Mendeskripsikan file                                                                                  |
| d       | Mendeskripsikan sebuah direktori / folder                                                             |
| 1       | Sebuah file yang berbentuk link (tautan/shorcut)                                                      |
| с       | Sebuah file ekstra yang berisi konfigurasi perangkat sistem seperti stream byte, terminal, dan modem. |
| d       | Sebuah file unik yang berisi konfigurasi hardware seperti hardisk (sda, hda, sda1, dll)               |

Simbolisasi untuk permission sebuah file dapat dideksripsikan sebuah berikut :

| Atribut | File                                                                                                    | Folder                                                                                                    |
|---------|----------------------------------------------------------------------------------------------------|----------------------------------------------------------------------------------------------------|
| r       | Memungkinkan file untuk dibuka dan dibaca.                                                                                         | Memungkin sebuah direktori untuk dilihat dan dibaca attributnya.                                                                                    |
| W       | Memungkinkan file dapat ditulis, dihapus,<br>dan dimodifikasi nama filenya.                                                        | Memungkin untuk membuat file dalam<br>direktori, menghapus direktori, perubahan<br>nama, dan melakukan perubahan attribut dari<br>sebuah direktori. |
| X       | Memungkin file untuk dieksekusi, contoh<br>file yang bisa dieksekusi adalah file source<br>code seperti (*.java, *.cpp, *.py, dll) | Memungkinkan direktori untuk dimasuki.                                                                                                    |

Seperti yang sudah dijelaskan sebelumnya untuk melakukan perubahan permission / hak akses sebuah file dapat diterapkan dengan menggunakan kombinasi angka oktal. *Oktal merupakan sebuah bilangan yang terdiri dari 8 karakter yang mencakup (0-7)*. Model sebuah hak akses permission dalam tabel oktal adalah sebagai berikut :

| Oktal | Binary | File Permission |
|-------|--------|-----------------|
| 0     | 000    |                 |
| 1     | 001    | X               |
| 2     | 010    | - W -           |
| 3     | 011    | - W X           |
| 4     | 100    | r               |
| 5     | 101    | r - x           |
| 6     | 110    | r w -           |
| 7     | 111    | r w x           |

Berdasarkan pada pendefinisian permission diatas, untuk itu akan diberikan beberapa latihan untuk menyelesaikan permasalahan-permasalahan permission berikut :

- 1. Terdapat sebuah file dengan nama file1, yang hanya dapat dibaca, dan dieksekusi oleh user, group dan other.
- 2. Lakukan perubahan permission sebuah file dengan nama file2 agar dapat hanya dapat ditulis dan dieksekusi oleh user dan group, dan tidak dapat diakses oleh orang lain.
- 3. Lakukan perubahan permission pada sebuah file yang hanya dapat dibaca oleh user, group dan other.

# **Penyelesaian :**

1. Berikut adalah penyelesaian permasalahan permission bagian 1

```
saronde_os@saronde:~$ chmod 555 file1
saronde_os@saronde:~$ ls -l file1
-r-xr-xr-x 1 saronde_os saronde_os 0 Peb 2 13:46 file1
```

2. Berikut adalah penyelesaian permasalahan permission bagian 2

```
saronde_os@saronde:~$ chmod 330 file2
saronde_os@saronde:~$ ls -l file2
--wx-wx--- 1 saronde_os saronde_os 0 Peb 2 15:31 file2
```

3. Berikut adalah penyelesaian permasalahan permission bagian 3

```
saronde_os@saronde:~$ chmod 444 file3
saronde_os@saronde:~$ ls -l file3
-r--r-- 1 saronde_os saronde_os 0 Peb 2 15:31 file3
```

# **Bagian VIII** Manajemen User

**Modul Panduan Linux Fundamental** 

Halaman | 87

Sistem Linux membagi sistem manajemen user kedalam tiga bagian inti yang terdiri dari superuser, user biasa, dan user tamu. Masing-masing pengguna (user) dalam sistem Linux akan dikelompokkan kedalam sebuah group, sehingga semua user yang ada akan memiliki group yang sama maupun berbeda.

Untuk melihat informasi tentang manajemen user dalam sistem linux, kita bisa menggunakan beberapa perintah *bash*, yang akan dijelaskan pada bagian berikut :

• id, mencetak informasi lengkap tentang user dan group dan spesifikasi sebuah user sesuai dengan user yang login dalam sistem.

saronde\_os@saronde:~\$ id
uid=1000(saronde\_os) groups=1000(saronde\_os)

Sebelum membahas secara meluas tentang perintah-perintah bash yang berhubungan dengan manajemen user, terlebih dahulu kita harus mengetahui sebuah file penting yang berhubungan dengan user dan pengguna dalam sistem linux.

Direktori yang menyimpan informasi tentang user tersimpan pada direktori /*etc,* file konfigurasi tersebut adalah *passwd* dan *group*.

```
root@saronde:/# cat /etc/passwd
root:x:0:0:root:/root:/bin/bash
saronde_os:x:1000:1000:saronde OS,,,:/home/saronde_os:/bin/bash
.....
root@saronde:/# cat /etc/group
root:x:0:
saronde_os:x:1000:
.....
```

# Catatan :

Penjelasan tentan *passwd* dan *group* sudah dijelaskan pada bagian sebelumnya.

# useradd vs adduser

Sistem linux memperkenalkan konsep multiuser, yang berarti bahwa sebuah sistem linux dapat digunakan oleh beberapa pengguna yang berbeda-beda, untuk itu kita bisa membuat user sesuai dengan jumlah yang diinginkan. Untuk untuk sebuah user kita bisa menggunakan dua buah perintah *useradd* dan *adduser* ? *Apakah perbedaan antara dua tersebut* ? Kedua perintah tersebut memiliki fungsi dan tujuan yang sama.

#### useradd

```
root@saronde:~# useradd pengguna1
root@saronde:~# tail /etc/passwd
.....
ntop:x:122:134::/var/lib/ntop:/bin/false
pengguna1:x:1003:1003::/home/pengguna1:/bin/sh
```

# adduser

root@saronde:~# adduser pengguna2
Adding user `pengguna2' ...
Adding new group `pengguna2' (1005) ...
Adding new user `pengguna2' (1001) with group `pengguna2' ...
Creating home directory `/home/pengguna2' ...

# Catatan :

Kedua perintah diatas, memiliki kegunaan yang dominan sama, akan tetapi mekanisme pembuatannya berbeda, useradd akan membuat sebuah pengguna dalam sistem linux secara instan, berbeda dibandingkan dengan adduser, yang mengharuskan untuk kepada pembuat untuk memasukkan informasi-informasi terkait user yang akan dibuat.

Setelah user selesai dibuat selanjutnya kita sudah bisa login ke user yang dibuat dengan menggunakan perintah *su* dan *login*, proses pengguna fungsi su dan login akan dijelaskan pada bagian selanjutnya.

# userdel / deluser

Jika sebelumnya, sudah dijelaskan tatacara pembuatan user dengan dua metode (useradd & adduser) pada bagian ini akan dijelaskan tahapan penghapusan user (pengguna) dengan menggunakan dua metode yaitu userdel dan deluser, kedua perintah diatas memiliki fungsi dan tujuan yang sama, akan tetapi memiliki metode / cara penghapusan yang berbeda.

userdel

root@saronde:~# userdel pengguna1
root@saronde:~# tail -n 3 /etc/passwd
proftpd:x:121:65534::/var/run/proftpd:/bin/false
ftp:x:1002:1002:,,,:bagi:/bin/sh
ntop:x:122:134::/var/lib/ntop:/bin/false

deluser

```
root@saronde:~# deluser pengguna2
Removing user `pengguna2' ...
Done.
root@saronde:~# tail -n 3 /etc/passwd
proftpd:x:121:65534::/var/run/proftpd:/bin/false
ftp:x:1002:1002:,,,:bagi:/bin/sh
ntop:x:122:134::/var/lib/ntop:/bin/false
```

#### groupadd / addgroup

Pada bagian ini akan dijelaskan tahapan pembuatan sebuah group dalam sistem Linux, sebelum dijelaskan tentang pengguna perintah *bash*, pada bagian ini akan dijelaskan tentang direktori penting yang berhubungan dengan group, yang terletak pada direktori */etc/group*. Untuk melakukan pembuatan group, bisa dengan menggunakan dua buah perintah.

groupadd

root@saronde:~# groupadd group1
root@saronde:~# tail -n 2 /etc/group
ntop:x:134:
group1:x:1005:

# addgroup

```
root@saronde:~# addgroup group2
Adding group `group2' (GID 1003) ...
Done.
root@saronde:~# tail -n 2 /etc/group
group1:x:1005:
group2:x:1003:
```

# Catatan :

Masing-masing group yang telah dibuat memiliki nama group, dan *id* yang berbeda yang ditandai dengan kombinasi bilangan desimal *1005* dan *1003* seperti yang ditunjukkan diatas.

# • groupdel / delgroup

Pada perintah bash sebelumnya, sudah dijelaskan tentang metode pembuatan group, pada bagian ini akan dijelaskan perintah bash untuk menghapus group, yang sudah dibuat sebelumnya.

#### groupdel

```
root@saronde:~# groupdel group1
root@saronde:~# tail -n 2 /etc/group
ntop:x:134:
group2:x:1003:
```

# delgroup

root@saronde:~# delgroup group2
Removing group `group2' ...
Done.
root@saronde:~# tail -n 2 /etc/group
ftp:x:1002:
ntop:x:134:

## usermod

Merupakan perintah yang berfungsi untuk memodifikasi / melakukan perubahan pengaturan user akun dalam sistem. usermode dapat digunakan untuk beberapa fungsi dan kegunaan, penggunaan fungsi usermod secara detail, dapat diakses melalui *manual page command*, dengan perintah # *man usermod*.

#### usermod -G

Pada bagian ini akan dijelaskan bagaimana cara untuk memindahkan user (pengguna) untuk tergabung dalam 1 buah group. Misalnya terdapat 4 *user* yang akan digabungkan kedalam 1 buah *group* yang bernama *grouppengguna*.

#### Tahap 1 : pembuatan 4 buah user dalam sistem.

```
root@saronde:~# useradd pengguna1
root@saronde:~# useradd pengguna2
root@saronde:~# useradd pengguna3
root@saronde:~# tail -n 4 /etc/passwd
pengguna1:x:1003:1003::/home/pengguna1:/bin/sh
pengguna2:x:1004:1005::/home/pengguna2:/bin/sh
pengguna3:x:1005:1006::/home/pengguna3:/bin/sh
```

**Tahap 2 :** pembuatan 1 buah group

root@saronde:~# groupadd grouppengguna root@saronde:~# tail -n 1 /etc/group grouppengguna:x:1008:

# Tahap 3 : penyalinan user kedalam group

```
root@saronde:~# usermod -G grouppengguna pengguna1
root@saronde:~# usermod -G grouppengguna pengguna2
root@saronde:~# usermod -G grouppengguna pengguna3
root@saronde:~# usermod -G grouppengguna pengguna4
```

Tahap 4 : pembuktian user yang sudah dibuat telah masuk kedalam group yang diinginkan

root@saronde:~# tail -n 1 /etc/group

#### usermod -L

merupakan parameter yang berfungsi untuk mengunci / menonaktifkan sebuah user, agar tidak bisa digunakan oleh penggunanya.

root@saronde:~# usermod -L pengguna1
root@saronde:~# login pengguna1
Password:
Login incorrect

#### usermod -U

merupakan parameter yang berfungsi untuk membuka kunci / mengaktifkan kembali sebuah user agar bisa kembali diakses, jika sebelumnya user tersebut pernah dikunci menggunakan parameter (-L).

root@saronde:~# usermod -U pengguna1 root@saronde:~# login pengguna1 Password: Welcome to Ubuntu 12.04 LTS (GNU/Linux 3.2.0-23-generic-pae i686) \* Documentation: https://help.ubuntu.com/ The programs included with the Ubuntu system are free software; the exact distribution terms for ...... \$ whoami

pengguna1

# usermod - -password

Berfungsi untuk melakukan pengaturan password pada sebuah user dalam sistem Linux.

#### **Penggunaan :**

root@saronde:~# usermode - -password [PASSWORD] [namapengguna]

#### Implementasi :

root@saronde:~# usermod --password 12345 pengguna1

Beberapa parameter yang digunakan diatas, hanyalah sebagian parameter dari *usermod*, akan tetapi usermod masih memiliki banyak parameter lainnya yang bisa diakses melalui menu berikut :

# root@saronde:~# usermod --help Usage: usermod [options] LOGIN

Options:

| -c,comment COMMENT                   | new value of the GECOS field                  |
|--------------------------------------|-----------------------------------------------|
| -d,home HOME_DIR                     | new home directory for the user account       |
| <pre>-e,expiredate EXPIRE_DATE</pre> | set account expiration date to EXPIRE_DATE    |
| -f,inactive INACTIVE                 | set password inactive after expiration        |
|                                      | to INACTIVE                                   |
| -g,gid GROUP                         | force use GROUP as new primary group          |
| -G,groups GROUPS                     | new list of supplementary GROUPS              |
| -a,append                            | append the user to the supplemental GROUPS    |
|                                      | mentioned by the -G option without removing   |
|                                      | him/her from other groups                     |
| -h,help                              | display this help message and exit            |
| -l,login NEW_LOGIN                   | new value of the login name                   |
| -L,lock                              | lock the user account                         |
| -m,move-home                         | move contents of the home directory to the    |
|                                      | new location (use only with -d)               |
| -o,non-unique                        | allow using duplicate (non-unique) UID        |
| -p,password PASSWORD                 | use encrypted password for the new password   |
| -s,shell SHELL                       | new login shell for the user account          |
| -u,uid UID                           | new UID for the user account                  |
| -U,unlock                            | unlock the user account                       |
| -Z,selinux-user                      | new SELinux user mapping for the user account |

#### • passwd

Merupakan sebuah perintah yang berfungsi untuk melakukan perubahan password (sandi) dari sebuah user (pengguna).

#### Penggunaan :

root@saronde:~# passwd [option/parameter] namauser

### Implementasi :

root@saronde:~# passwd pengguna1
Enter new UNIX password: [password]
Retype new UNIX password: [password]
passwd: password updated successfully
root@saronde:~# login pengguna1
Password: [password]
pengguna1@gruppengguna:~#

Selain melakukan perubahan password, passwd dapat digunakan untuk menampilkan informasi tentang status sebuah pengguna dengan menggunakan parameter *-S*.

| pengguna1@gruppengguna:~\$ <b>passwd -S</b> |  |
|---------------------------------------------|--|
| pengguna1 P 02/03/2014 0 99999 7 -1         |  |

Informasi yang ditampilkan diatas menampilkan informasi terkait status tanggal dan waktu penggunaan sebuah password yang digunakan oleh suatu pengguna,

*passwd* mempunyai banyak parameter dan fungsi, adapun penggunaan parameter fungsi dari perintah *passwd* adalah sebagai berikut :

```
root@saronde:~# passwd --help
Usage: passwd [options] [LOGIN]
Options:
  -a, --all
                                report password status on all accounts
  -d, --delete
                                delete the password for the named account
                                force expire the password for the named account
  -e, --expire
  -h, --help
                                display this help message and exit
  -k, --keep-tokens
                                change password only if expired
  -i, --inactive INACTIVE
                                set password inactive after expiration
                                to INACTIVE
  -l, --lock
                                lock the password of the named account
  -n, --mindays MIN_DAYS
                                set minimum number of days before password
                                change to MIN_DAYS
                                quiet mode
  -q, --quiet
  -r, --repository REPOSITORY
                                change password in REPOSITORY repository
  -S, --status
                                report password status on the named account
  -u, --unlock
                                unlock the password of the named account
                                set expiration warning days to WARN_DAYS
  -w, --warndays WARN_DAYS
  -x, --maxdays MAX_DAYS
                                set maximum number of days before password
                                change to MAX_DAYS
```

```
Modul Panduan Linux Fundamental
```

# • sudo (superuser do)

*sudo* merupakan sebuah perintah yang berfungsi untuk mengizinkan eksekusi sebuah perintah dengan akses pengguna tertinggi dalam sistem (superuser/root). Sehingga sebuah user biasa dapat mengeksekusi sebuah perintah *bash*, dengan hak akses superuser.

Adapun pemanfaatan perintah sudo adalah sebagai berikut :

```
saronde_os@saronde:~$ cat /etc/shadow
cat: /etc/shadow: Permission denied
saronde_os@saronde:~$ whoami
saronde_os
```

Perintah diatas merupakan sebuah aksi uuntuk membaca sebuah file shadow yang hanya dapat diakses oleh superuser (root), tidak bisa diakses oleh user lainnya, oleh karena itu ditampilkan pesan **"Permission denied"**.

Untuk itu jika hendak mengakses (membaca) file /etc/shadow dengan posisi user biasa (saronde\_os), kita bisa menggunakan perintah *sudo*.

```
saronde_os@saronde:~$ sudo cat /etc/shadow
[sudo] password for saronde_os:
root:!:15878:0:999999:7:::
saronde_os:
$6$b1B9d.IN$8GC2Qq168ZUC/78AFxM6Cg06/qWDz7/1QlxbV4CjPRzbN4bma09GxymMLn.mX8jyF.75rNcN3kqL4cW
i6a/041:15878:0:999999:7:::
pengguna1:$6$H9wtaKUe$/qykE8Ng650bZAtiEPfFgVwnBit3FP2Ix/FCzYJ3FM1g7PZDds5d6jT.f80qFQ973xtBQ
TJdC8xgL0lHS.E0S/:16104:0:999999:7:::
```

Pendefinisian dan penjelasan penggunaan tentang perintah *sudo*, bisa dengan menggunakan opsi -h. Sebagai berikut :

saronde\_os@saronde:~\$ sudo -h

# **Bagian XI** Manajemen Jaringan

**Modul Panduan Linux Fundamental** 

Halaman | 97

Linux merupakan sebuah sistem operasi yang awalnya dikembangkan dengan sistem keamanan yang sangat tinggi, dominan semua server dalam instansi pemerintah maupun swasta menggunakan linux sebagai sistem keamanan data, website dan data center secara keseluruhan.

Banyak distribusi linux handal yang dapat dikembangkan untuk kepentingan keamanan sebuah server data dalam jaringan komputer, sistem operasi berbasis linux tersebut adalah redhat, debian, centos, ubuntu, ipcop, ipfire, dll.

Pada bagian ini akan dijelaskan beberapa perintah bash yang banyak digunakan dalam administratif jaringan, adalah sebagai berikut :

- ping mengirimkan paket ICMP ke host/network lainnya.
- traceroute mencetak rute paket yang berjalan dalam sebuah jaringan.
- **netstat** mencetak informasi koneksi jaringan, tabel routing, statistik interface, informasi koneksi masquerade, dan single/multicast.
- ftp aplikasi untuk menjalankan dan menggunakan layanan ftp server
- **nmap** aplikasi untuk menampilkan informasi tentang sebuah host dan port dalam jaringan
- ssh aplikasi client untuk secure shell login
- scp aplikasi untuk melakukan transfer file dengan media jaringan
- wget aplikasi download manager berbasis terminal
- hping pengembangan aplikasi dari ping, dengan banyak fitur tambahan
- **ifconfig** menampilkan informasi tentang interface jaringan lokal
- iwconfig menampilkan informasi tentang interface jaringan wireless

## ping

ping merupakan sebuah tool jaringan yang paling ampuh yang paling banyak diguankan disemua platform sistem operasi baik linux maupun non-linux, cara kerja ping yaitu dengan mengirimkan paket ICMP ke host/network lainnya, secara otomatis host tujuan akan merespon paket ICMP yang dikirimkan, sehingga berdasarkan pada hal tersebut kita bisa mengetahui bahwa komputer yang digunakan sudah terkoneksi dengan host yang lainnya / yang dituju.

Adapun penggunaan perintah ping dapat dengan mengetikkan format berikut :

```
saronde_os@saronde:~$ ping [ipv4]
saronde_os@saronde:~$ ping [domain]
```

Untuk implementasi penggunaan perintah ping adalah sebagai berikut :

```
saronde_os@saronde:~$ ping 10.12.114.30
PING 10.12.114.30 (10.12.114.30) 56(84) bytes of data.
64 bytes from 10.12.114.30: icmp_req=1 ttl=255 time=0.421 ms
64 bytes from 10.12.114.30: icmp_req=2 ttl=255 time=0.411 ms
64 bytes from 10.12.114.30: icmp_req=3 ttl=255 time=0.424 ms
--- 10.12.114.30 ping statistics ---
3 packets transmitted, 3 received, 0% packet loss, time 5998ms
rtt min/avg/max/mdev = 0.368/0.410/0.424/0.017 ms
```

```
saronde_os@saronde:~$ ping google.com
PING google.com (118.98.106.99) 56(84) bytes of data.
64 bytes from 99.subnet118-98-106.astinet.telkom.net.id (118.98.106.99): icmp_req=1 ttl=59
time=59.2 ms
64 bytes from 99.subnet118-98-106.astinet.telkom.net.id (118.98.106.99): icmp_req=2 ttl=59
time=62.7 ms
64 bytes from 99.subnet118-98-106.astinet.telkom.net.id (118.98.106.99): icmp_req=3 ttl=59
time=76.6 ms
--- google.com ping statistics ---
3 packets transmitted, 3 received, 0% packet loss, time 4005ms
rtt min/avg/max/mdev = 59.264/70.555/86.127/9.742 ms
```

Hasil output yang ditampilkan berarti proses ping atau hubungan koneksi antara satu host dengan host yang lain berjalan dengan lancar ditandai dengan output yang ditampilkan diatas, selain itu diakhir proses ping ditampilkan resume dari proses ping, dimana paket yang gagal berjumlah 0%.

proses ping akan menghasilkan output yang berbeda bergantung pada kondisi jaringan / host yang dituju, hasil output dari lainnya adalah sebagai berikut :

Output berikut akan ditampilkan, jika sistem jaringan secara tiba-tiba nonaktif ketika proses koneksi yang sebelumnya sudah dilakukan.

saronde\_os@saronde:~\$ ping 10.12.115.30
PING 10.12.115.30 (10.12.115.30) 56(84) bytes of data.
ping: sendmsg: Network is unreachable
ping: sendmsg: Network is unreachable
ping: sendmsg: Network is unreachable
--- 10.12.115.30 ping statistics --47 packets transmitted, 0 received, 100% packet loss, time 46359ms

Output berikut akan ditampilkan ketika interface jaringan tidak terkoneksi dengan jaringan.

saronde\_os@saronde:~\$ ping 10.12.115.30
connect: Network is unreachable

Output berikut akan ditampilkan jika proses koneksi ke host yang dituju gagal atau host yang dituju sedang down.

```
saronde_os@saronde:~$ ping 10.12.114.30
PING 10.12.114.30 (10.12.114.30) 56(84) bytes of data.
From 10.12.114.28 icmp_seq=3 Destination Host Unreachable
From 10.12.114.28 icmp_seq=5 Destination Host Unreachable
From 10.12.114.28 icmp_seq=6 Destination Host Unreachable
From 10.12.114.28 icmp_seq=9 Destination Host Unreachable
From 10.12.114.28 icmp_seq=10 Destination Host Unreachable
From 10.12.114.28 icmp_seq=11 Destination Host Unreachable
From 10.12.114.28 icmp_seq=12 Destination Host Unreachable
From 10.12.114.28 icmp_seq=14 Destination Host Unreachable
```

```
From 10.12.114.28 icmp_seq=15 Destination Host Unreachable
--- 10.12.114.30 ping statistics ---
15 packets transmitted, 0 received, +9 errors, 100% packet loss, time 14079ms
pipe 3
```

#### • traceroute

Merupakan sebuah perintah yang berfungsi untuk mencetak rute paket (hop) dalam jaringan yang akan dilalui untuk mencapai sebuah host yang dituju.

Format penggunaan perintah traceroute adalah sebagai berikut :

#### saronde\_os@saronde:~\$ traceroute [ip\_address/domain]

Berikut adalah implementasi penggunaan perintah traceroute :

```
saronde_os@saronde:~$ traceroute kaskus.co.id
traceroute to kaskus.co.id (103.6.117.3), 30 hops max, 60 byte packets
   1. 10.12.114.30 (10.12.114.30) 0.529 ms 0.600 ms 0.585 ms
   2. 192.178.1.33 (192.178.1.33) 4.403 ms 4.396 ms 4.381 ms
   3. 10.10.1.1 (10.10.1.1) 0.780 ms 0.767 ms 0.751 ms
   4. 192.168.249.17 (192.168.249.17) 21.917 ms 21.892 ms 21.855 ms
   5. 61.94.115.193 (61.94.115.193) 155.203 ms 158.758 ms 158.951 ms
   6. 118.98.15.53 (118.98.15.53) 154.924 ms 153.730 ms 123.329 ms
   7. 181.subnet118-98-53.astinet.telkom.net.id (118.98.53.181)
                                                                 132.377 ms
                                                                              132.171 ms
      132.165 ms
   8. 61.5.116.173 (61.5.116.173) 138.635 ms 61.94.117.225 (61.94.117.225)
                                                                              128.669 ms
      128.624 ms
   9. telkomnet.openixp.net (218.100.27.29) 122.464 ms 122.477 ms 122.462 ms
   10.giga-0-0.openixp.net (218.100.27.129) 126.010 ms 126.002 ms 125.752 ms
   11. kaskus.openixp.net (218.100.36.85) 123.052 ms 123.202 ms 123.111 ms
   12. ksk.lbl02-3.id.kaskus.com (103.6.117.3) 127.606 ms 127.543 ms 127.534 ms
```

Seperti yang ditampilkan pada output diatas, proses rote paket data dari host awal (1), ketujuan (12) melewati 12 rute.

# • Netstat

Mencetak informasi koneksi jaringan, tabel routing, statistik interface, informasi koneksi masquerade, dan single/multicast.

Penggunaan netstat dapat dengan mengikuti format perintah berikut :

| saronde_o | s@saronde:~\$ | netstat | [parameter] |
|-----------|---------------|---------|-------------|
|-----------|---------------|---------|-------------|

Implementasi netstat dapat dijelaskan sebagai berikut :

# • netstat [tanpa\_operator)

yang menampilkan informasi tentang proses koneksi antara operator dan soket yang berjalan dalam sistem.

| saron | de_os@sa | aronde:~\$ net | tstat        |           |           |                    |
|-------|----------|----------------|--------------|-----------|-----------|--------------------|
| Activ | e Intern | net connectio  | ons (w/o ser | vers)     |           |                    |
| Proto | Recv-Q   | Send-Q Local   | Address      | Foreig    | n Address | s State            |
| Activ | e UNIX d | domain socket  | ts (w/o serv | vers)     |           |                    |
| Proto | RefCnt   | Flags          | Туре         | State     | I-Node    | Path               |
| unix  | 2        | []             | DGRAM        |           | 121647    | /dev/log           |
| unix  | 3        | []             | STREAM       | CONNECTED | 96870     | @/tmp/.X11-unix/X0 |
| unix  | 3        | []             | STREAM       | CONNECTED | 97732     |                    |
| unix  | 3        | []             | STREAM       | CONNECTED | 96868     | @/tmp/.X11-unix/X0 |
| unix  | 3        | []             | STREAM       | CONNECTED | 97731     |                    |
| unix  | 3        | []             | STREAM       | CONNECTED | 96865     | @/tmp/.X11-unix/X0 |

#### • netstat -ie

berfungsi untuk menampilkan informasi tentang interface jaringan (ethernet / wireless) secara lengkap secara extended

```
RX packets:0 errors:0 dropped:0 overruns:0 frame:0
TX packets:0 errors:0 dropped:0 overruns:0 carrier:1
collisions:0 txqueuelen:1000
RX bytes:0 (0.0 B) TX bytes:0 (0.0 B)
Interrupt:44
```

#### • netstat -r

menampilkan informasi tentang tabel rute jaringan dalam sebuah host (komputer).

| saronde_os@sar | onde:~\$ netst | at -re        |      |          |     |     |       |
|----------------|----------------|---------------|------|----------|-----|-----|-------|
| Kernel IP rout | ing table      |               |      |          |     |     |       |
| Destination    | Gateway        | Genmask       | Flag | s Metric | Ref | Use | Iface |
| 10.42.0.0      | *              | 255.255.255.0 | U    | 2        | 0   | 0   | wlan0 |
| link-local     | *              | 255.255.0.0   | U    | 1000     | 0   | 0   | wlan0 |

Penggunaan parameter untuk perintah netstat dapat diakses secara lengkap menggunakan perintah *netstat -h*.

#### nmap

Sebuah tools / aplikasi yang berfungsi untuk menampilkan informasi tentang sebuah host dan port dalam jaringan. Penggunaan *nmap* dapat mengikuti format berikut :

saronde\_os@saronde:~\$ nmap [parameter] [host]

Adapun implementasi nmap adalah sebagai berikut :

```
saronde_os@saronde:~$ nmap saronde.org
Starting Nmap 5.21 ( http://nmap.org ) at 2014-02-03 21:31 CIT
Nmap scan report for saronde (127.0.1.1)
Host is up (0.0010s latency).
Not shown: 991 closed ports
PORT STATE SERVICE
21/tcp open ftp
22/tcp open ssh
80/tcp open http
Nmap done: 1 IP address (1 host up) scanned in 0.16 seconds
```

#### saronde\_os@saronde:~\$ sudo nmap 10.42.0.1 Starting Nmap 5.21 ( http://nmap.org ) at 2014-02-03 21:31 CIT Nmap scan report for 10.42.0.1 Host is up (0.000027s latency). Not shown: 990 closed ports PORT STATE SERVICE 21/tcp open ftp 22/tcp open ssh open domain 53/tcp 80/tcp open http Nmap done: 1 IP address (1 host up) scanned in 13.17 seconds

Seperti yang sudah dijelaskan sebelumnya, output dari perintah nmap akan menampilkan informasi tentang status sebuah port jaringan yang sedang terbuka dan layanan yang digunakan dalam port tersebut. Adapun penggunaan fungsi nmap dengan parameter secara detail dapat diakses dengan perintah berikut : *nmap -h*.

• ssh

ssh atau bisa disingkat secure shell merupakan sebuah sistem shell login berbasis remote login, yang memungkinkan seorang pengguna (sysadmin) untuk mengakses sebuah host (komputer) melalui dengan media jaringan. Cara kerja ssh lebih aman dibandingkan remote login lainnya seperti telnet, ssh menggunakan sistem kunci enkripsi fingerprint (handshake) untuk bisa saling terkoneksi antara host dan server remote.

Sebelumnya pastikan port ssh:22 sedangkan terbuka, menggunakan perintah nmap. Jika service *ssh:22* sudah berjalan diserver, selanjutnya penggunaan fungsi ssh adalah sebagai berikut :

| saronde_os@saronde:~\$ ss | n namauser@ipaddress |  |
|---------------------------|----------------------|--|
| saronde os@saronde:~\$ ss | n namauser@domain    |  |

Implementasi penggunaan perintah ssh adalah sebagai berikut :

root@saronde:~# ssh saronde\_os@10.42.0.1 The authenticity of host '10.42.0.1 (10.42.0.1)' can't be established. ECDSA key fingerprint is 8c:50:be:79:d5:ae:d8:4b:d3:0e:5d:ae:cc:19:f0:a6. Are you sure you want to continue connecting (yes/no)? yes Warning: Permanently added '10.42.0.1' (ECDSA) to the list of known hosts. saronde\_os@10.42.0.1's password: Last login: Wed Jan 22 08:01:42 2014 saronde\_os@saronde:~\$ whoami saronde\_os

```
root@saronde:~# ssh saronde_os@saronde .org
The authenticity of host 'saronde (127.0.1.1)' can't be established.
ECDSA key fingerprint is 8c:50:be:79:d5:ae:d8:4b:d3:0e:5d:ae:cc:19:f0:a6.
Are you sure you want to continue connecting (yes/no)? yes
Warning: Permanently added 'saronde' (ECDSA) to the list of known hosts.
saronde_os@saronde's password:
Welcome to Ubuntu 12.04 LTS (GNU/Linux 3.2.0-23-generic-pae i686)
saronde_os@saronde:~$ whoami
saronde_os
```

Adapun penggunaan fungsi dan parameter tentang tool *ssh*, dapat dilihat menggunakan perintah : *ssh -h*.

#### ifconfig

Merupakan sebuah perintah yang berfungsi untuk menampilakan informasi tentang sebuah interface jaringan, selain menampilkan untuk menampilkan informasi, ifconfig dapat juga digunakan untuk mengaktifkan / menonaktifkan sebuah interface dan melakukan pengaturan ipaddress secara instan.

Adapun penggunaan perintah ifconfig adalah sebagai berikut :

```
root@saronde:~# ifconfig
```

```
eth0 Link encap:Ethernet HWaddr 00:1f:16:c6:81:3b

UP BROADCAST MULTICAST MTU:1500 Metric:1

RX packets:0 errors:0 dropped:0 overruns:0 frame:0

TX packets:0 errors:0 dropped:0 overruns:0 carrier:1

collisions:0 txqueuelen:1000

RX bytes:0 (0.0 B) TX bytes:0 (0.0 B)

Interrupt:44
```

| lo    | Link encap:Local Loopback<br>inet addr:127.0.0.1 Mask:255.0.0.0<br>inet6 addr: ::1/128 Scope:Host<br>UP LOOPBACK RUNNING MTU:16436 Metric:1<br>RX packets:9522 errors:0 dropped:0 overruns:0 frame:0<br>TX packets:9522 errors:0 dropped:0 overruns:0 carrier:0<br>collisions:0 txqueuelen:0<br>RX bytes:551730 (551.7 KB) TX bytes:551730 (551.7 KB)                                                             |
|-------|----------------------------------------------------------------------------------------------------|
| wlan0 | Link encap:Ethernet HWaddr 0c:60:76:17:1a:0c<br>inet addr:10.42.0.1 Bcast:10.42.0.255 Mask:255.255.255.0<br>inet6 addr: fe80::e60:76ff:fe17:1a0c/64 Scope:Link<br>UP BROADCAST RUNNING MULTICAST MTU:1500 Metric:1<br>RX packets:0 errors:0 dropped:0 overruns:0 frame:0<br>TX packets:253 errors:0 dropped:0 overruns:0 carrier:0<br>collisions:0 txqueuelen:1000<br>RX bytes:0 (0.0 B) TX bytes:54863 (54.8 KB) |

Untuk menampilkan informasi tentang interface dapat mengikuti format perintah berikut :

```
root@saronde:~# ifconfig eth0
```

```
eth0 Link encap:Ethernet HWaddr 00:1f:16:c6:81:3b

UP BROADCAST MULTICAST MTU:1500 Metric:1

RX packets:0 errors:0 dropped:0 overruns:0 frame:0

TX packets:0 errors:0 dropped:0 overruns:0 carrier:1

collisions:0 txqueuelen:1000

RX bytes:0 (0.0 B) TX bytes:0 (0.0 B)

Interrupt:44
```

Untuk mengaktifkan (up) dan menonaktifkan (down) sebuah interface jaringan, dapat dengan menggunakan perintah berikut informasi tentang interface dapat mengikuti format perintah berikut :

root@saronde:~# ifconfig eth0 up root@saronde:~# ifconfig eth0 down

Untuk melakukan konfigurasi ip address untuk sebuah ipaddress secara instan, dapat mengikuti format perintah berikut :

```
root@saronde:~# ifconfig wlan0 192.168.1.1/24
root@saronde:~# ifconfig wlan0
wlan0 Link encap:Ethernet HWaddr 0c:60:76:17:1a:0c
inet addr:192.168.1.1 Bcast:192.168.1.255 Mask:255.255.255.0
inet6 addr: fe80::e60:76ff:fe17:1a0c/64 Scope:Link
UP BROADCAST RUNNING MULTICAST MTU:1500 Metric:1
RX packets:0 errors:0 dropped:0 overruns:0 frame:0
TX packets:265 errors:0 dropped:0 overruns:0 carrier:0
collisions:0 txqueuelen:1000
RX bytes:0 (0.0 B) TX bytes:59143 (59.1 KB)
```

### iwconfig

Berfungsi menampilkan informasi tentang interface jaringan wireless, dan melakukan konfigurasi pada perangkat wireless. Penggunaan perintah *iwconfig* dapat ditunjukkan pada format berikut :

```
root@saronde:~# iwconfig
wlan0 IEEE 802.11bgn ESSID:"saronde"
    Mode:Ad-Hoc Frequency:2.412 GHz Cell: DA:01:24:12:53:F2
    Tx-Power=16 dBm
    Retry long limit:7 RTS thr:off Fragment thr:off
    Encryption key:off
    Power Management:off
```

Selain menampilkan informasi tentang wireless, *iwconfig* dapat digunakan untuk berbagai fungsi, diantaranya melakukan konfigurasi ESSID, frekuensi wireless, sistem keamanan, power management, dll. Penggunaan detail tentang *iwconfig* dapat dilihat menggunakan perintah berikut : *iwconfig -h* dan *man iwconfig*.

• scp

Aplikasi yang berfungsi untuk melakukan transfer file melalui media jaringan, scp menggunakan layanan / jalur dari port ssh untuk mengirimkan paket bit untuk melintasi jaringan secara berurutan. Penggunaan perintah scp membutuhkan dua buah host (komputer). Dimana satu host akan bertindak sebagai pengirim dan host lain bertugas sebagai penerima. Penggunaan perintah scp dapat mengikuti format berikut :

```
root@saronde:~# scp [data] namauser@ipaddress:/lokasidirektori
root@saronde:~# scp [data] namauser@domain:/lokasidirektori
```

Implementasi penggunaan perintah scp adalah sebagai berikut :

#### Pengirim

```
tkj:~# cat > fileTKJ
ini filedari serverpengirim (tkj:192.168.1.2)
tkj:~# scp fileTKJ saronde_os@192.168.1.1:/home/saronde_os
saronde_os@192.168.1.1's password:
fileTKJ 100% 21 0.0KB/s 00:00
```

```
Penerima
```

```
saronde_os@saronde:~$ ls -l fileTKJ
-rw-r--r- 1 saronde_os saronde_os 21 Peb 3 22:14 fileTKJ
saronde_os@saronde:~$ cat fileTKJ
ini filedari serverpengirim (tkj:192.168.1.2)
```

#### • wget

Merupakan sebuah aplikasi download manager berbasis terminal, yang dapat digunakan untuk mendownload sebuah file / halaman HTML dari server. Penggunaan wget adalah sebagai berikut :

```
saronde_os@saronde:~$ wget 192.168.1.2
--2014-02-03 22:18:14-- http://192.168.1.2/
Connecting to 192.168.1.2:80... connected.
HTTP request sent, awaiting response... 200 OK
Length: 67 [text/html]
Saving to: `index.html'
100%[=======>] 67 --.-K/s in 0s
2014-02-03 22:18:14 (3,66 MB/s) - `index.html' saved [67/67]
```

```
saronde_os@saronde:~$ wget saronde.org/Joomla_3.0.1-Stable-Full_Package.zip
--2014-02-03 22:19:56-- http://saronde.org/Joomla_3.0.1-Stable-Full_Package.zip
Connecting to saronde.org:80... connected.
HTTP request sent, awaiting response... 200 OK
Length: 7844212 (7,5M) [application/zip]
Saving to: `Joomla_3.0.1-Stable-Full_Package.zip'
100%[========>] 7.844.212 17,3M/s in 0,4s
2014-02-03 22:19:56 (17,3 MB/s) - `Joomla_3.0.1-Stable-Full_Package.zip' saved
```

[7844212/7844212]

Adapun opsi parameter yang dapat digunakan untuk perintah *wget*, dapat dengan menggunakan perintah *wget -h*.
## Penutup

Alhamdulillah, buku panduan ini dapat disusun sesuai dengan target yang ditentukkan, akan tetapi kami (tim penulis) menyadari dalam buku panduan ini masih terdapat banyak kekurangan, kesalahan dan kekeliruan baik dalam penjelasan, penggunaan tata bahasa, dan kesalahan-kesalahan yang lainnya, karena terlepas dari semua itu kami tim penulis hanya seorang manusia biasa yang terus belajar dan berkarya untuk membuat sesuatu yang bermanfaat untuk banyak orang.

Untuk itu kami mohon dukungan / kontribusi dengan memberikan kritik dan saran terkait penyusunan buku panduan ini agar menjadi lebih baik lagi dan dapat terlihat *"sempurna"*.

Akhir Kata, dan terus belajar, berkarya bagi generasi muda untuk INDONESIA Tercinta...!!!

## Wassalamualaikum Warahmatullahi Wabarakatu

## Referensi Pustaka

- Shoots W.E Jr.- The Linux Command Line A Complete Introduction -No\_Strach\_Press (2012)
- Kelompok Studi Linux UNG, Modul Panduan penggunaan Linux "Kita bisa dengan OpenSource" (2011)
- Kelompok Studi Linux UNG, Modul Panduan penggunaan Linux "Ayo Migrasi ke Linux" (2012)
- Catatan group Forum diskusi Kelompok Studi Linux UNG (sosial media : <u>http://facebook.com/groups/kslung</u>) (2009 - 2014)

**Modul Panduan Linux Fundamental**